# JVC

# 高清存储卡式摄录一体机 GY-HC900CHEC

使用说明书(基本)

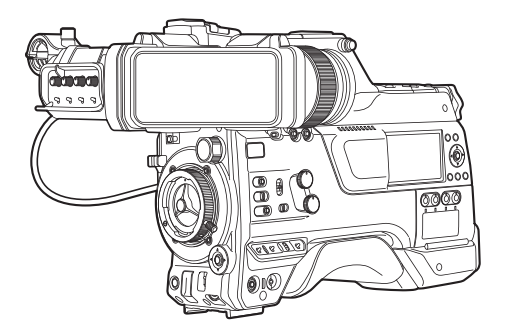

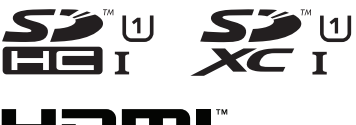

本手册针对如何操作本摄像机做了简 单说明。要了解有关操作方法及摄像 机设置的更多详情,请参阅以下移动 用户指南。

# CONNECTED PROCAM<sup>™</sup>

本产品的规格和外形可随时更改,以便进一步改进,恕不事先通知。 请从以下移动用户指南查看使用说明书的最新版本。 您也可以从移动用户指南下载PDF 版本。

### 移动用户指南

在外时,您可以使用安卓手机或iPhone参阅说明书。 http://manual3.jvckenwood.com/pro/mobile/global/ 可通过安卓手机或iPhone 上的浏览器查看移动用户指南。

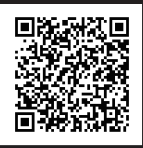

#### 在开始使用之前,请阅读以下内容:

感谢您购买该产品。 在操作本机前,请仔细阅读说明以确保最佳性能。 使用产品前请仔细阅读本使用说明书,并请妥善保管。

| 安全注意事项                                                                                                    | 将本机安装在橱柜或架子上时,为了空气<br>流通,使机器四周保留充分的间隙<br>(两侧、上部及后面各 10 cm 以上)。<br>请勿堵塞运气礼。                                                                                                   |  |  |
|----------------------------------------------------------------------------------------------------|----------------------------------------------------------------------------------------------------|--|--|
| 警告:<br>请将电源插头置于方便插拔的地方。                                                                                                    | (如果透气扎被报纸或布等堵塞,将影响<br>散热。)<br>请将本机远离明火,如点燃的蜡烛等。<br>处理蓄电池时 应充分考虑环境问题 请                                                                                                    |  |  |
| 小心:<br>请勿将电池、装有电池的摄像机、以及装<br>有电池的遥控器暴露于直射阳光、火焰或                                                                                                    | 务必严格遵守当地有关蓄电池处理的规则及法律。                                                                                                    |  |  |
| 有电池的遥控舔泰露于且射阳元、火焰或<br>类似高温环境下。                                                                                                    | 本机不得暴露在滴水或溅水的环境下,且<br>不得将盛有液体的物件,例如花瓶等,放<br>置在本机之上。                                                                                                    |  |  |
| 雨或受潮。                                                                                                    | 不要将镜头直接对向太阳。否则会损伤眼                                                                                                    |  |  |
| 注意:<br>● 额定值牌(系列号码牌)和安全警告位<br>于主机的底部和/或背面上。<br>● 序列号码牌在电池箱座上。                                                                                                    | 睛开导致闪部电路出现敌障。还可能有引起火灾或电击的危险。<br>警告!<br>下列注意事项关系到对摄像机及用户的可能提案                                                                                                    |  |  |
| <ul> <li>更换锂电池之警告</li> <li>本机所用的电池如果处理不当,则有引起</li> <li>火灾或化学燃烧的危险。</li> <li>请勿进行再充电、分解、加热到 100℃</li> <li>以上或丢入火中焚烧。</li> <li>更换电池时,请使用 Panasonic、三洋、</li> <li>索尼或万胜的 CR2025 型电池。</li> <li>电池更换错误,有可能引起爆炸及火灾。</li> <li>● 用完的电池应及时处理。</li> <li>● 严禁小孩玩弄。</li> </ul> | <ul> <li>抓着液晶监视器携带或拿持摄像机会摔落本机,或引起故障。</li> <li>不要在不平稳的平面上使用三脚架。否则可能翻倒而使摄像机严重受损。</li> <li>警告!</li> <li>最好不要把摄像机接在电缆(音频/视频、S视频等)上然后将本机放在电视机顶面上,否则不小心勾到电缆则会使摄像机摔落而受损。</li> </ul> |  |  |
| ● 请勿分解电池,也不可丢入火中。                                                                                                    |                                                                                                    |  |  |

前言

| <ul> <li>警告:</li> <li>若发现摄像机或交流电源适配器发出烟雾或异味,应立即关闭电源,或者拔下电源插头。如果此时继续使用本摄像机或交流电源适配器,将会导致火灾或电击。请与 JVC 经销商联系。切勿尝试自行修复。</li> <li>为预防电击,请勿擅自打开机壳。机内无用户可修的零件。检修时请找特约技术人员。</li> <li>在您长时间不用交流电源适配器时,建议您从交流电源插座上拔下电源电线。</li> <li>在某些地区,请根据交流电源墙壁插座的类型使用转换插头。</li> <li>*使用交流适配器(另售)通过交流电动摄像机。</li> </ul> | <ol> <li>使用频率: 2.412 - 2.472 GHz<br/>5.18 - 5.32 GHz<br/>5.50 - 5.70 GHz<br/>5.725 - 5.85 GHz</li> <li>等效全向辐射功率(EIRP):<br/>天线增益&lt;10dBi时:<br/>&lt;100 mW 或&lt;20 dBm</li> <li>最大功率谱密度:<br/>天线增益&lt;10dBi时:<br/>&lt;20 dBm / MHz(EIRP)</li> <li>载频容限: 20 ppm</li> <li>带外发射功率<br/>(在2.4-2.4835GHz頻段以外)<br/>&lt;-80 dBm / Hz (EIRP)</li> <li>杂散发射(辐射)功率<br/>(对应载波±2.5倍信道带宽以外):<br/>&lt;-36 dBm / 100 kHz<br/>(30 - 1000 MHz)</li> <li>&lt;-33 dBm / 100 kHz<br/>(2.4 - 2.4835 GHz)</li> <li>&lt;-40 dBm / 1 MHz</li> <li>(2.4 - 2.52 CHz)</li> </ol> |
|----------------------------------------------------------------------------------------------------|----------------------------------------------------------------------------------------------------|
| 将塑料包装袋覆盖于头部可能会导致窒息。<br>将包装袋撕开,并将它们放置于婴幼儿接触不<br>到的地方,同时确保它们得到恰当的处理。                                                                                                    | <ul> <li>&lt;-40 dBm / 1 MHz         <ul> <li>(5.725 - 5.85 GHz)</li> <li>&lt;-30 dBm / 1 MHz                 (其它1 - 12.75 GHz)</li> </ul> </li> <li>2.不得擅自更改发射频率、加大发射功率             <ul> <li>(包括额外加 装射频功率放大器),</li> <li>不得擅自外接天线或改用其它发射天线;</li> </ul> </li> <li>3.使用时不得对各种合法的无线电通信业务产生有害干扰;一旦发现有干扰现象时,             <ul> <li>应立即停止使用,并采取措施消除干扰后方可</li> <li>继续使用;</li> </ul> </li> <li>4.使用微功率无线电设备,必须忍受各种无线电业务的干扰或工业、科学及医疗应用设备的         <ul> <li>辐射干扰;</li> <li>不得在飞机和机场附近使用。</li> </ul> </li> </ul>                                               |

前言

# 关于环保使用期限

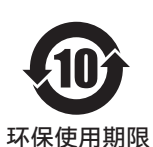

 此图标表示了中华人民共和国的法律所规定的环保使用期限。只要用户在使用本产品时遵守注意事项中的各项规定,从制造日期 开始到此图标标出的期限为止(环保使用期限)既不会污染环境 也不会产生对人体有害的物质。

附件和消耗性零件的环保使用期限如下所示:
 (不同产品中包含的附件和消耗性零件也不相同。)
 遥控器、交流转换器、电缆类: 10年
 电池包: 5年

关于产品中的有害物质

|         | 有害物质 |      |      |          |       |        |
|---------|------|------|------|----------|-------|--------|
| 部件名称    | 铅    | 汞    | 镉    | 六价铬      | 多溴联苯  | 多溴二苯醚  |
|         | (Pb) | (Hg) | (Cd) | (Cr(VI)) | (PBB) | (PBDE) |
| 线路板组件   | ×    | 0    | 0    | ×        | 0     | 0      |
| 机箱      | ×    | 0    | 0    | ×        | 0     | 0      |
| 液晶显示屏模块 | ×    | 0    | 0    | ×        | 0     | 0      |
| OLED显示屏 | ×    | 0    | 0    | ×        | 0     | 0      |
| 其他附件    | ×    | 0    | 0    | ×        | 0     | 0      |

本表格依据 SJ/T11364 的规定编制。

○: 表示该有害物质在该部件所有均质材料中的含量均在 GB/T26572 规定的 限量要求以下。

×: 表示该有害物质至少在该部件的某一均质材料中的含量超出 GB/T26572 规定的限量要求。

# 目录

### 前言

| 安全注意事项 | 2 |
|--------|---|
| 目录     | 5 |
| 核对附件   | 5 |
| 部件名称   | 6 |

### 准备工作

| 使用前的设置和调节 | . 9 |
|-----------|-----|
| 电源        | 12  |
| 初始设置      | 14  |
| 调整后对焦     | 15  |
| SD 卡      | 16  |

### 拍摄

| 基本拍摄程序 | <br>19 |
|--------|--------|
|        |        |

# 回放

| 播放录制的剪辑 | <br>20 |
|---------|--------|
|         |        |

### 网络

| 网络连接功能      | 21 |
|-------------|----|
| 网络连接预备工作    | 22 |
| 连接到网络       | 23 |
| 通过网络浏览器进行连接 | 24 |

### 其他

| 菜单屏幕层次结构图   | 25 |
|-------------|----|
| 菜单屏幕中的基本操作  | 26 |
| 摄像模式下的显示屏幕  | 27 |
| 媒体模式下的显示屏幕  | 32 |
| 状态屏幕        | 34 |
| 故障排除        | 35 |
| 妥善使用本机的注意事项 | 37 |
| 规格          | 42 |
| 软件使用许可合同    | 45 |
| 关于软件的重要通知   | 46 |

# 使用的符号

| 小心 | : | 说明有关操作本产品的注意事  |
|----|---|----------------|
|    |   | 项。             |
| 注  | : | 说明参考信息,如本产品的功能 |
|    |   | 和使用限制。         |

☞ :表示参照页码和参照项目。

# 核对附件

在使用前请核对摄像机随附以下附件。

| 附件        |   |  |
|-----------|---|--|
| 保修卡       | 1 |  |
| 使用说明书(基本) | 1 |  |
| 电子寻像器     | 1 |  |
| 冷靴单元      | 1 |  |
| 螺丝钉(M2)   | 4 |  |
| 无线局域网天线   | 2 |  |

\* 目镜和机身保护盖已安装至摄像机。

# 部件名称

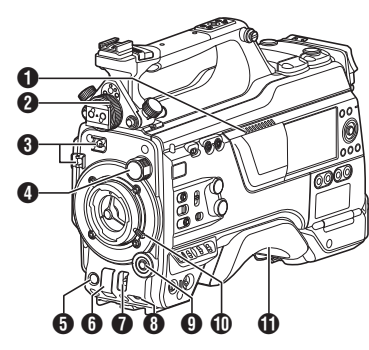

- 前言
- 扬声器
- 2 寻像器左右位置锁定环
- **3** 线夹
- ❹ [ND FILTER] 开关
- **6** [REC] 按键
- 6 [SHUTTER] 开关
- ⑦ [AWB/USER8] 开关
- 8 [MIC LEVEL] 旋钮
- ③ 十字形(▲▼◀►)/[SET/USER13] 按钮(●)
- 🛈 镜头锁定柄
- ❻ 肩托

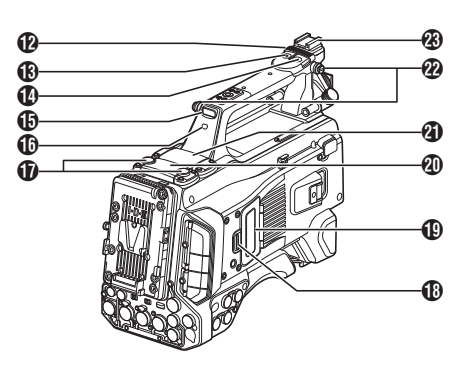

- 滑盖(适用于[USER6]/[USER7]按钮)
- **⑧** [USER6] 按键
- **1** [USER7] 按键
- 6 后端摄像指示灯(手柄)
- **①** [TALLY] 开关
- ⑦无线局域网天线终端
- ₿SD 卡盖旋钮
- (D) SD 卡保护盖
- 🛛 扩展槽
- 2)无线音频接收器安装插槽("UniSlot")
- 2 肩带穿孔(x2)
- 3 底托

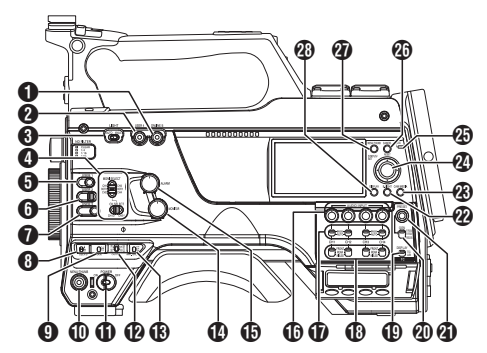

- **1** [ONLINE/5] 按键
- 2 [USER4] 按键
- **3** [LIGHT] 开关
- ④ [MONI SELECT] 开关/[CH SELECT] 开关
- **5** [USER1] 按键
- 6 [USER2] 开关

#### 注:-

- 即使将分配给 [USER2] 开关的功能同时分 配给另一个用户按钮,也仅会启用 [USER2] 开关。
- **1** [USER3] 按键
- 8 [USER0] 开关
- 9 [GAIN H/M/L] 开关
- ① [MENU/THUMB] 按键
- **①** [POWER] 开关
- **1** [OUTPUT] 开关
- ⑥ [WHT.BAL PRST/A/B] 开关
- ❶ [MONITOR] 音量调节旋钮
- ❶ [ALARM] 音量调节旋钮
- [AUDIO INPUT CH1/2/3/4] 录制电平调节 旋钮
- ① [AUDIO SELECT CH1/2/3/4]-[MANUAL/ AUTO] 选择开关
- [AUDIO SELECT CH1/2/3/4]-[FRONT/ REAR/WIRELESS] 选择开关

- ① [TC DISPLAY] TC/UB 显示开关
- ❷ [TC GEN] 时间代码生成器开关
- ❹ [TC PRESET] 按键
- **⑫** [B.LIGHT] 按键
- ❷ [CAM/MEDIA] 按键
- ❷ 十字形(▲▼◀▶)/[STATUS/SET] 按钮(●)
- 🕑 [ACCESS] 灯
- ❷ [CANCEL/RESET] 按键
- 2 [MENU/THUMB] 按键
- 🕲 [DISPLAY] 按键

# 侧端子部分

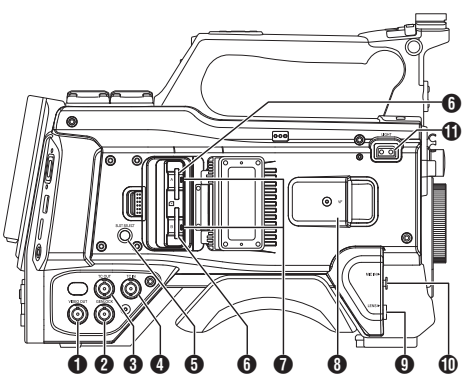

- ❶ [VIDEO OUT] 端子
- 2 [GENLOCK] 端子
- **❸** [TC OUT] 端子
- 4 [TC IN] 端子
- ⑤ [SLOT SELECT] 按键
- 6 卡槽 A/B
- ⑦ 检修灯 A/B
- **⑧** [VF] 端子
- ④ [LENS] 镜头连接端子
- **①** [MIC IN] 端子(XLR 5 针)
- **①** [LIGHT] 端子

前言

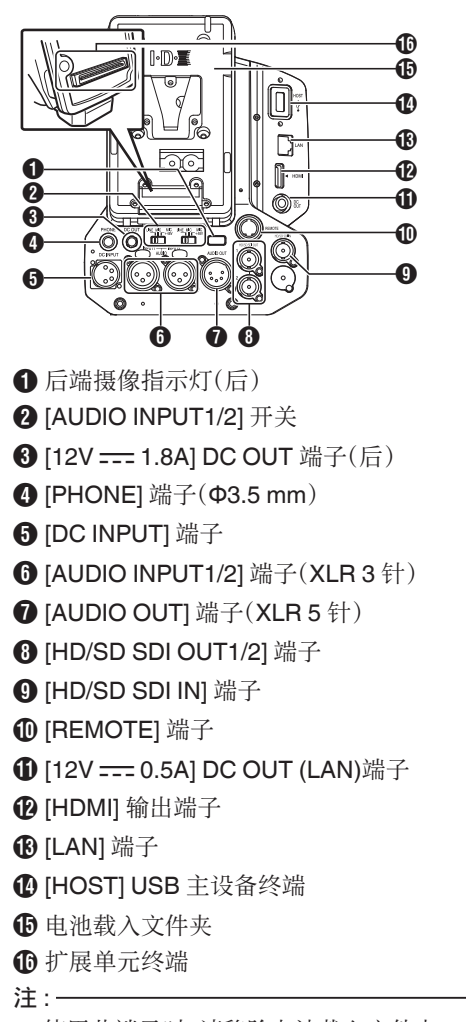

• 使用此端子时,请移除电池载入文件夹。

电子寻像器

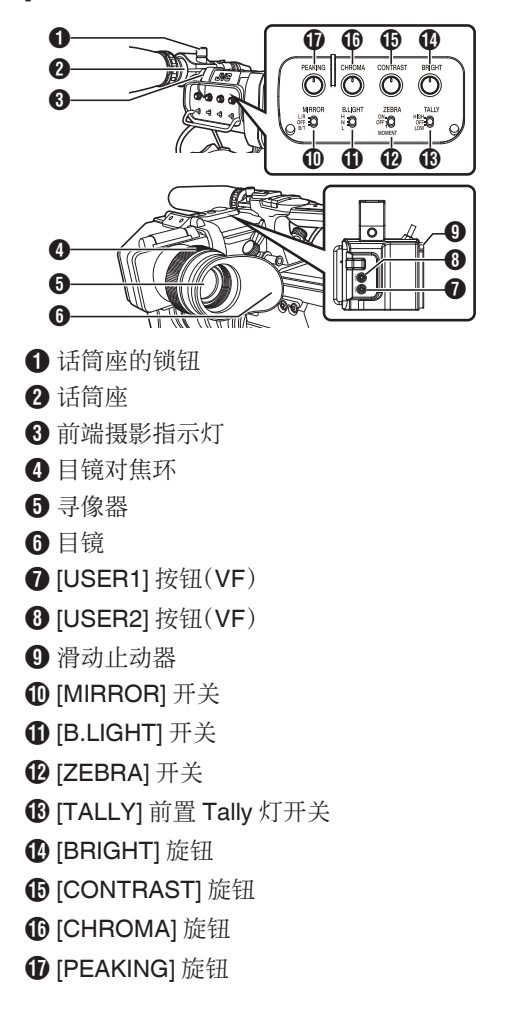

# 使用前的设置和调节

# 安装镜头(另售)

本摄像机可以安装 B4 安装镜头。

### 小心:-

- 在安装镜头前,请检查摄像机是否关闭。在 电源开启时安装镜头会导致事故和故障。
- 卸下镜头时,请勿触摸光学滤波器或使灰尘 粘附在光学滤波器上。

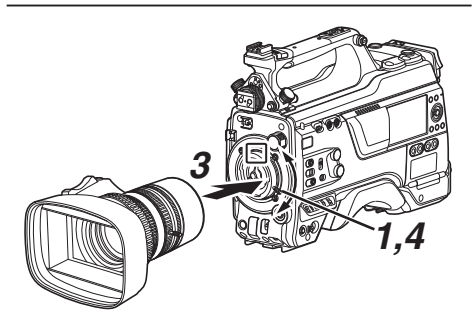

- 1 松开镜头锁定杆。
- 2 拆下机身盖。
   请勿遗失机身盖,请将其妥善保管。
- 3 安装变焦镜头,触点针要与安装区的小孔对应。
- 4 拧紧镜头锁定杆。
- 5 将镜头电缆与[LENS]端子连在一起。
- 6 把镜头电缆装到夹具上。

注:

- 完全拧紧镜头锁定杆。如果没有旋紧,镜头可能会掉落或者后对焦对焦不实。
- 要了解关于镜头的详情,请参阅所使用镜头 的"使用说明书"。
- 使用前必须调整后对焦。 (☞ P15 [调整后对焦])

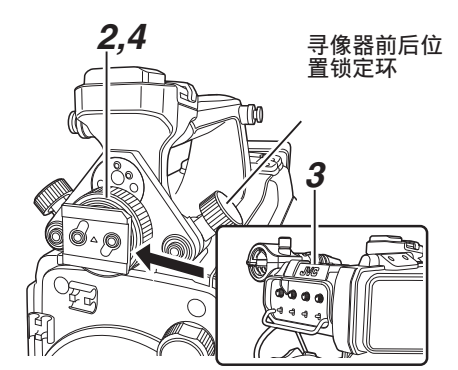

- 1 将摄像机的[POWER ON/OFF]开关设为" OFF"。
- 2 松开寻像器左右位置锁定环。
- 3 在向上拉动滑动止动器的同时,通过沿箭头 方向滑动寻像器将其安装。

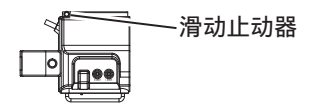

- 4 转动寻像器左右位置锁定环以固定寻像器的位置。
- 5 将寻像器的电缆与[VF]端子安装在一起。
- 6 把取景器电缆栓到夹具上。

# 安装话筒(另售)

您可以将另售的话筒装到话筒座上。 另售的麦克风使用幻象电源。

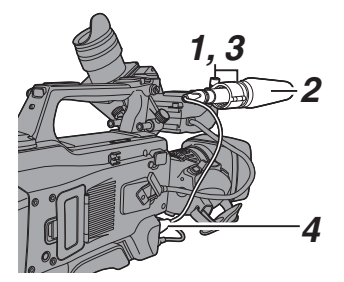

- 1 朝反时针方向转动话筒座上的旋钮,即可松 开并打开话筒座。
- 2 把话筒放在话筒座里。
- 3 顺时针旋转话筒座上的旋钮,即可固定话 筒。
- 4 将话筒电缆与[MIC IN]端子连在一起。
- 5 把话筒电缆栓到夹具上。
- 6 正确完成幻像话筒设置。

### 安装视频灯(另售)

视频灯或配件可以连接到本摄像机的配件靴上。

配件靴为 1/4 英寸螺钉类型。要使用滑靴,请 安装随附的冷靴单元。

#### 安装冷靴单元

 从冷靴单元上取下该板。 抬起把手时,将板滑出。

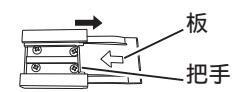

- 2 使用附带的四个螺钉将冷靴单元安装到本 摄录一体机的靴座上。
- 3 将板安装在冷靴单元上。 从底部向上推动把手,沿箭头方向将板插 入导轨。

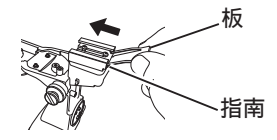

#### 安装视频灯

本摄像机的[LIGHT]端子(D-tap)可以连接视频灯(DC 12 V,最大功耗 50 W)。 安装配件靴后连接[LIGHT] 端子。 当[LIGHT]开关设置为"AUTO"时,只有在与 摄像机串联录制时,灯才会亮起。当设置为" MANUAL"时,当视频灯电源打开或关闭时, 灯分别亮起或熄灭。

# ▲ 连接无线局域网天线(随附)

按顺时针方向转动无线局域网天线将其安装。 安装天线时握住底座。

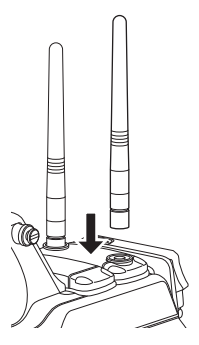

小心:

 对无线局域网天线施力或进行猛拉可能会 致其损坏,因此在使用时请小心。
 如有损坏,即便是处于保修期,要更换依然 需要付费。
 (零件号: T9A-0095-00)

### ■安装三脚架(另售)

将 KA-551U 三脚架基座装置安装到三脚架 后,安装此摄像机。 为防止摄像机掉落(可能导致人身伤害或损

坏),请仔细阅读 KA-551U 使用说明书以及要 使用的三脚架说明书,并确保其已牢固连接。

小心:-

- 如果摄像机重量超过了三脚架的承重限制, 请勿将其安装在三角架上。
- 在平稳的表面使用三脚架。

# 调整肩垫的位置

前后调整肩垫的位置。

- 1 松开锁定杆的锁定并前后调整肩垫的位置。
- 2 锁定锁定杆并检查肩垫是否固定。

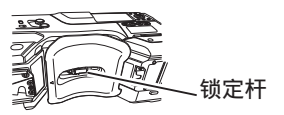

# 电源

要使用本款摄像机,您可以将电池组安装到摄 像机或者连接交流适配器到摄像机。

小心:-

- 若要更换用于驱动摄像机的电源,请务必先 把[POWER ON/OFF]开关设为"OFF"。
- 在交流电适配器的额定输出范围内使用摄 像机及外围设备。
- 要连接其他外围设备,请在以下条件下进行 连接。
  - 使用推荐的电池时,请将外围设备的总 功耗保持在 35 W 以下。
  - 使用 AC-100(推荐的交流电适配器)时, 请将外围设备的总功耗保持在 50 W 以 下。
- [LIGHT]端子的功耗低于 50 W。在使用 [LIGHT]端子时,保证除[LIGHT]端子之外的 外围设备的总功耗低于 35 W。 如果外围设备的总功耗超出额定值,则 [LIGHT]、[12V == 1.8A] DC OUT 和[12V == 0.5A] DC OUT (LAN)的电源会自动切 断。这不是故障。使用功耗较低的外围设备, 然后再次打开本摄像机的电源。
- 如果[DC INPUT]的电压变为 12 V 或更低,则无法使用连接至[HOST]端子的 USB 适配器。检查电源和外围设备,然后再次打开本摄像机的电源。

# 使用交流电源(直流输入电源)

使用交流适配器(另售)通过交流电驱动摄像机。

#### 推荐的交流电适配器

AC-100(IDX)

注:-

对于要安装在电池座上的交流电适配器类型,请检查[使用电池组](☞ P13)中的连接方法。

### 7 将交流适配器的直流电缆连接到摄像机的 [DC INPUT]端子。

在按照图示连接以后,请检查本机以及交 流适配器的电源是否都设置为"OFF"。

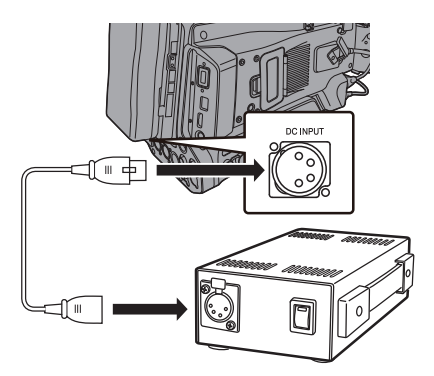

2 在将本机的[POWER ON/OFF]开关设置 为"ON"以后,打开交流适配器的电源。 此时摄像机即会通电。

小心:-

- 在录制过程中请勿插入或者拔掉直流电缆。
- 请勿使用电压波动较大、带有电源纹波或者 电量不足的电源。

### 使用电池组

#### 推荐使用的电池

 ${\sf E-HL9\_DUO-150(IDX)}$ 

#### 小心:-

- 请使用推荐的电池。如果使用不当,较重的 电池可能会掉落。
- 要了解关于如何更换电池的详情,请参阅所 使用电池的的[使用说明书]。

#### 电池工作时间

以下列出了充满电后的电池所能支持的连续 工作时间(约值)。

| 电池      | 连续录制时间(25<br>℃) |
|---------|-----------------|
| E-HL9   | 约 2.2 小时        |
| DUO-150 | 约 3.7 小时        |

注:

- 实际工作时间因电池使用年限、充电状况和 工作环境而异。
- 工作时间在寒冷环境下会缩短。
- 在使用变焦功能、连接附件或频繁使用 LCD 显示屏的情况下,电池的工作时间可能会缩 短。

#### 电池使用的注意事项

- [POWER ON/OFF]开关处于"ON"状态时,请勿取出电池。
- 电池处于使用状态时,请勿插入或者拔掉直 流电缆。
- 摄像机不使用时,如果将电池留在摄像机中,即使将[POWER ON/OFF]开关设为" OFF",电池电量仍然会下降。因此不使用 摄像机时请取出电池。

装上/取下电池

使用 IDX 的 E-HL9 或 DUO-150。

#### 1 安装电池。

将端子朝下,把电池的 V 型底座安装在摄像机 V 型底座的安装支架上。

### 2 向下按电池,直到完全咬合(会发出声响)。

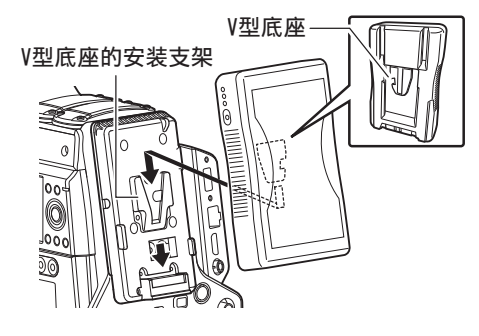

#### 3 取下电池

向下按解锁杆,然后向上滑动电池,从摄像 机上取下电池。

#### 释放按键

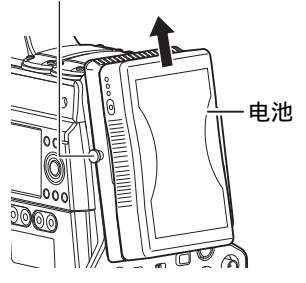

#### 电池使用的注意事项

- 不用时,请将电池存放在干爽的环境中。请 勿将电池暴露在高温下(例如受阳光直射的 汽车中)。这样会导致电池漏电并缩短电池 的寿命。
- 电池端子变脏会缩短电池工作时间。
- 如果工作时间大幅缩短(即使是刚充满电), 则电池寿命可能要到期了。请换用新的电 池。

# 初始设置

第一次接通电源时,显示用于执行摄像机初始 设置的初始设置屏幕。

在[日期/时间]屏幕中设置内置时钟的日期/时间。

完成初始设置之前所有的操作都无法进行。

注:-

- 建议使用交流适配器作为电源。
- 安装镜头保护盖。
- 将[POWER ON/OFF]开关设为"ON"。 出现语言选择屏幕。

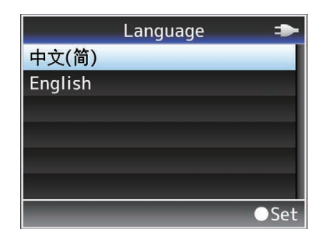

注:

准备工作

• LCD 显示屏或取景器的屏幕上的菜单和信息显示为所选语言。

2 使用十字形按键(▲▼)选择一种语言,然后 按[STATUS/SET]按键(●)。

显示自诊断屏幕。

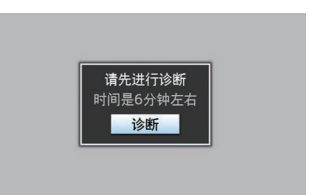

- 3 确保已安装镜头保护盖并按[STATUS/ SET]按键(●)。
  - 开始自我诊断。
  - 出现一个进度条,并且诊断完成时显示
     "诊断完成"。

| 正在诊断       |  |
|------------|--|
|            |  |
| +          |  |
| 诊断完成<br>关闭 |  |

注:-

诊断需要 6 分钟左右即可完成。在诊断过程中,请勿操作或关闭摄像机。

4 确认退出屏幕后,按[STATUS/SET]按键 (●)。

出现[日期/时间]屏幕。

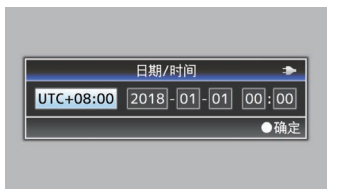

- 5 设置时区和日期/时间。
- 使用十字形按键(◆)移动光标并选择设置 项目。
- ② 使用十字形按键(▲▼)改变设定值。
- 6 完成设置之后,按[STATUS/SET]按键
   (●)。
   时钟的秒数设为输入日期/时间的 0 秒。

注:-

- 设好的日期/时间数据可以显示在 LCD 显示屏和取景器上,并且可以记录到 SD 卡中。
- 可以在 "2000"到 "2099"的范围内设定 年份。
- 即使关闭电源,所配置的日期/时间数据仍 然保存在内置电池中。
- 如果不再保留日期/时间数据,则内置电池 已耗尽。如需更换内置电池,请联系您所在 地区的当地经销商。

# 调整后对焦

第一次安装镜头时,如果在变焦到远摄或广角 端时焦点不清晰,请调节镜头的后焦点。

• Siemens Star Chart 最合适作为主体。

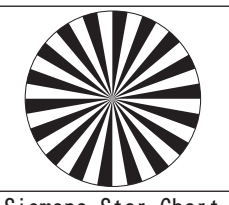

Siemens Star Chart

- 1 将物体放在离摄像机约3米的位置。
- 2 打开光圈。
- 3 将镜头设置为远摄端。
- 4 转动对焦环,以便调节对焦。
- 5 将镜头设置为广角端。
- 6 松开镜头的 FB 锁定螺钉,转动后焦点调节 环调节焦距。
- 7 重复3到6的步骤调整变焦两端的焦点。
- 8 确定后焦点调节环的位置后,拧紧 FB 锁定 螺钉。

注:--

有关详细信息,请参阅镜头的"使用说明书"。

# SD卡

本摄像机把录制好的影像和音频存在卡槽中的 SD 卡(另售)上。

# 可用卡

| 系统 | 格式                   | 比特率                            | 可用的<br>SD 卡               |
|----|----------------------|--------------------------------|---------------------------|
| HD | QuickTime<br>(H.264) | 50M<br>(YUV422)、<br>50M(XHQ)   | UHS-IU1<br>或更高,10<br>级或更高 |
|    | QuickTime<br>(MPEG2) | 35M(UHQ)<br>35M(HQ)<br>25M(SP) | 可用S-101<br>或更高,6<br>级或更高  |

准备工作

 小心:
 使用非 Panasonic、TOSHIBA 或者 SanDisk 生产的记忆卡可能会导致录制故 障或者数据丢失。

### SD 卡的可录制时间(估值)

估算的可录制时间仅作参考。具体时间可能因 所用的 SD 卡和电池状况而有所不同。

- 以下是音频4通道录制期间的录制时间。2 通道录制时间比较长。
- 当[系统] → [记录设置] → [记录格式] → [格式] 设置为 "QuickTime(MPEG2)"时

| 分辨率              | 1920x1080,<br>1440x1080,<br>1280x720 | 1440x1080 |
|------------------|--------------------------------------|-----------|
| 比特率              | HQ                                   | SP        |
| 8 GB             | 24                                   | 32        |
| 16 GB            | 48                                   | 64        |
| 32 GB            | 96                                   | 130       |
| 64 GB(SDXC)      | 192                                  | 260       |
| 128 GB<br>(SDXC) | 384                                  | 520       |
| 256 GB<br>(SDXC) | 768                                  | 1040      |

(单位:分钟)

当 [系统] → [记录设置] → [记录格式] → [格式] 设置为 "QuickTime(H.264)"时

| 分辨率              | 1920x1080 | , 1280x720 |
|------------------|-----------|------------|
| 比特率              | XHQ       | UHQ        |
| 8 GB             | 17        | 24         |
| 16 GB            | 35        | 48         |
| 32 GB            | 70        | 96         |
| 64 GB<br>(SDXC)  | 140       | 192        |
| 128 GB<br>(SDXC) | 280       | 384        |
| 256 GB<br>(SDXC) | 560       | 768        |

(单位:分钟)

注:

- 如果 SD 卡上包含了非本摄像机录制的文件,或由个人电脑保存的文件,那么录制时间可能会缩短,也可能无法妥善录制数据。
- 不论采取哪种文件格式,本摄像机中的一张 SD 卡最多可录制 600 个剪辑。600 个剪辑 录制至其中一卡时,无论估算的可录制时间 如何,剩余空间显示为0分钟而且不能再进 行录制。

# 插入 SD 卡

为了录制和回放视频/音频,本摄像机配置了两 个卡槽(卡槽 A 和 B)。

- 1 按 SD 卡盖旋钮打开盖子。
- 2 插入 SD 卡, 凹角向上。 插入卡的卡槽的状态指示灯亮红灯。
- 3 关闭 SD 卡保护盖。

# 格式化(初始化)SD卡

在插入以下卡时,媒体剩余空间显示区中会出现[IFORMAT]字样。

通过摄像机菜单格式化类似的卡。

- 未格式化的 SD 卡
- 按照其他规范格式化的 SD 卡

小心:-

- 请务必在本款摄像机上格式化 SD 卡。本款 摄像机无法使用在个人电脑和其他外围设 备上格式化的 SD 卡。
- 插入一张需要恢复的 SD 卡时,媒体剩余空间显示区中会出现[!RESTORE]字样。
- 1 选择[系统] → [媒体] → [媒体格式化]。
- 2 选择要格式化的 SD 卡所对应的卡槽,然后 按[STATUS/SET]按键(●)。

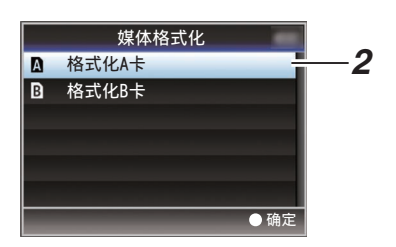

- 3 所选 SD 卡的状态即会显示。
- 4 选择[格式化],然后按[STATUS/SET]按键 (●)。

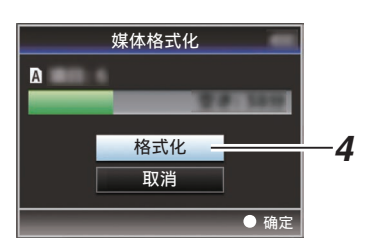

# 5 格式化开始。

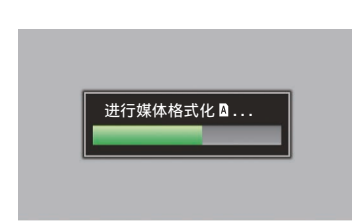

### 6 格式化完成。

格式化完成时,会显示"完成"字样,摄像机 将返回[媒体格式化]屏幕。

注:-

- 格式化期间,您无法操作菜单,但可以启动 录制。不过,只有另一个卡槽中插有可用于 录制的 SD 卡时,您才可以录制。
- 在以下情况下无法进行格式化操作。
  - 要格式化的 SD 卡正在用于录制。
  - ・SD 卡未插入。
  - ・SD卡设置了写保护开关(显示 异)。

小心:--

• 如果您格式化 SD 卡,则存储在该卡上的所 有数据(包括视频数据和设置文件)都将删 除。

#### 录制到 SD 卡上的剪辑

#### SD 卡中的文件夹

拍摄的图像将记录到[DCIM]文件夹中。

#### 注:-

- 从摄像机的[媒体格式化]菜单格式化(初始化)SD卡,即可生成按当前[系统]设置录制影像所需的文件夹。
- 更改[系统]设置和[A 格式]/[B 格式]设置
   时,将自动生成在这些设置下进行录制所需
   的文件夹。

#### 小心:-----

• 通过 Explorer(Windows)或 Finder(Mac) 移动或删除文件夹中的剪辑时,如果不执行 卡的格式化(初始化),可能就无法录制到 SD 卡。

#### 剪辑(录制的数据)和剪辑名称

- 录制停止时,影像、音频以及录制全程的相关数据会作为一个"剪辑"存放在SD卡中。
- 摄像机会为一段录制的剪辑自动生成一个 含有8个字符的剪辑名称。
   ("剪辑前缀名称"+"剪辑编号")

示例: QuickTime

### ABCG0001

<sup>--</sup> 剪辑编号 按照录制顺序指定的一个自 动递增的编号。 剪辑编号可以在菜单中重新 设置。\*

剪辑前缀名称(任意4个字母/数字字符) 默认设为"xxxG"("xxx"表示序列号 的最后3位数字)。

\* [媒体文件夹设置] → [重置剪辑编号]

注:-

- 开始录制之前,您可以依次进入[系统]→[记录设置]→[媒体文件夹设置]→[剪辑前缀名称]设置剪辑名称前缀(可以是任意字符)。
- 录制之后无法再更改。

#### 录制的剪辑

- 录制的资料可能分为几个文件,但是可以在 本摄像机上连续回放它们。
- 如果录制时间比较长,剪辑可能会贯穿卡槽 A和B中的两个SD卡。

小心:一

贯穿若干个卡录制的剪辑不能连续回放。只有录制在一张卡上的剪辑才能连续回放。

# 基本拍摄程序

### 准备工作

- 1 通过电池或交流适配器为摄像机通电。
- 2 插入 SD 卡。
- 3 打开摄像机的电源。 将[POWER ON/OFF]开关设为"ON"能 够以摄像模式启动摄像机进行拍摄。
- 4 调整寻像器的角度。
- 5 设置 [系统] → [记录设置] → [记录格式] 中 的 [系统]、[格式]、[分辨率]、[帧率]、[比特 率] 及 [音频]。
  - 您可以在摄像机上选择录制视频的分辨率、录制/回放时的文件格式、以及视频影像的录制格式。
  - 按[MENU/THUMB]按键在液晶显示屏 和寻像器上显示菜单屏幕。

# 拍摄

1 配置视频和音频输入设置。

要开始拍摄,您必须配置视频设置,例如亮 度调节(光圈、增益、快门)和白平衡调节。 要录制音频,您还必须调整音频输入设置 和音频录制电平。

- 调整亮度
- 调节白平衡
- 调节音频输入设置和录制电平
- 2 按[REC]按键,开始向 SD 卡进行录制。
  - 录制过程中,摄影指示灯亮红灯。
  - 变焦操作
  - 调节焦距

注:-

- 如果在出厂默认设置下,两个插槽都装了可以录制的卡,那么按[REC]键仅开始录制到选定插槽的媒体中。 当[系统] → [记录设置] → [SD 卡插槽模式] 设置为"双重",可以同步录制到两个插槽的卡中。
- 可以通过将[TALLY]开关设置为"OFF"关 闭摄影灯。
- 3 查看最近拍摄的影像。
  - 按分配了剪辑查看功能的用户键。这样 做可以激活此功能,并在液晶显示屏和 寻像器屏幕上播放最近拍摄的图像。
  - •回放结束后,摄像机返回到待命模式 (STBY)。

# 播放录制的剪辑

要回放 SD 卡上录制的剪辑,请切换到媒体模式。

在摄像模式下按下并按住[CAM/MEDIA]选择 按键进入媒体模式。这时会显示 SD 卡上所录 制剪辑的缩略图屏幕。

您可以在缩略图屏幕上回放选中的剪辑。

- 注:-
- 当插入一张没有存放任何剪辑的 SD 卡时, 会显示"无剪辑"字样。

### 观看录制的视频

使用摄像机侧面控制面板上的操作按键,可以 进行回放。

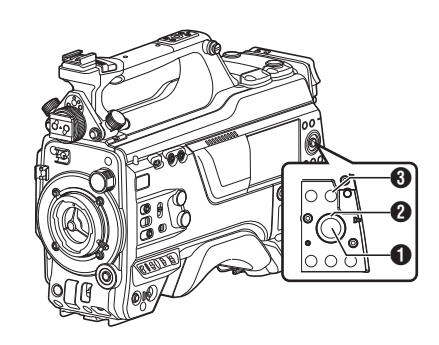

- [STATUS/SET] 按键(●)
  - 回放/暂停光标指向的剪辑。
  - 您可以按十字形按键(◆)在暂停模式 下执行逐帧前进回放。

#### 2 十字形按键(▲▼◀▶)

- [▲/▼] 按键:
   后跳或前跳。
- [◀/▶] 按键:
  - 回放时:
    - 快退或快进。
  - 暂停时: 逐帧倒退或前进回放。

#### ❸ [CANCEL/RESET]按键

停止回放。

- ? 在缩略图屏幕中,将光标移到要回放的剪辑。
   使用十字形按键(▲▼◀▶)将光标移到要回放的剪辑。
- **2 轻触[STATUS/SET]按键(●)。** 所选剪辑的回放开始。

#### 回放时的音频输出

- 您可以从监控扬声器或连接到[PHONE]端
   子的耳机确认回放声音。当耳机连接到
   [PHONE]端子时,无法从监控扬声器输出声音。
- 使用[MONITOR]音量调节旋钮,调节监控 器扬声器或耳机的音量。

#### 录像时显示信息

在回放过程中按[DISPLAY]按键显示显示屏 幕。

在拍摄期间按[USER4]按钮可在摄像机信息显示、GPS显示和关闭显示之间切换显示信息。

# 网络连接功能

网络功能包括通过使用智能手机、平板电脑终端或个人计算机等设备基于浏览器的功能,以及用于执行缩略图屏幕或菜单操作的 FTP 和实时流媒体功能。

# 连接到网络

- [LAN] 端子
- 内置无线局域网
- 将以下适配器连接到[HOST]端子(USB)
  - 无线局域网适配器
  - · 以太网适配器
  - · 手机适配器

### 功能列表

#### 导入元数据

您可以从 FTP 服务器上下载元数据设置文件 (XML 格式),还可以在摄像机中储存元数据。

#### 上传已录剪辑

您可以将 SD 卡中保存的已录剪辑上传到预 设的 FTP 服务器上。

#### 注:—

• 通过网络浏览器也可以进行上传。

#### 编辑元数据

- 规划元数据 您可以在如智能手机、平板电脑终端或个人 计算机等设备上,通过网络浏览器来访问编 辑摄像机元数据的页面,并且编辑可适用于 要录制的剪辑的元数据。
- 剪辑元数据 您可以在如智能手机、平板电脑终端或个人 计算机等设备上,通过网络浏览器来访问编 辑元数据的页面,并且显示或重写已录制到 剪辑的元数据。

#### 远程观看

您可以使用带网络浏览器的设备,如智能手机、平板电脑或电脑,来查看实时图像或在远程控制摄像机。

#### 摄像控制

您可以在如智能手机、平板电脑终端或个人计 算机等设备上,通过访问网络浏览器来遥控摄 像机。

#### 实时流媒体

通过与支持实时流媒体的解码器或个人计算 机应用程序相结合,您可以通过网络进行音频 和视频的流媒体。

# 网络连接预备工作

# 工作环境

已证实在以下环境中的操作。

#### 电脑

- 操作系统: Windows 7 网络浏览器: Internet Explorer 11
- 操作系统: Windows 10 网络浏览器: Chrome
- 操作系统: macOS 10.13 网络浏览器: Safari 10

#### 智能手机/平板电脑终端

- 操作系统: iOS11(iPhone X)
   网络浏览器: Safari 11
- 操作系统: iOS11(iPad Pro) 网络浏览器: Safari 11
- 操作系统: Android 6(智能手机) 网络浏览器: Chrome
- 操作系统: Android 7(平板电脑)
   网络浏览器: Chrome

摄像机网络连接设置

#### 1 使用相应的连接方法连接

- [LAN] 端子 使用交叉电缆或使用局域网电缆通过以 太网集线器等设备将 PC 直接连接到本 摄像机。
- 内置无线局域网 如果未安装无线局域网天线,请将其连 接。
- 将以下适配器连接到[HOST]端子(USB)
  - 无线局域网适配器
  - 以太网适配器
  - 手机适配器

注:--

- [HOST]端子(USB)上仅能连接网络连接适 配器。
- 关闭摄像机电源后,才可连接或断开适配器。
- 请查看我们网站上有关本品的页面,浏览有 关兼容适配器的最新信息。
- 每个应用程序均可使用两种网络覆盖(广域 网和局域网)。

#### 2 配置默认网关

根据[网络] → [设置] → [默认网关]的连接进 行配置。

# 连接到网络

通过[LAN]端子连接网络

### 1 使用[LAN 程序]配置连接设置。

- 选择[网络] → [设置] → [LAN 程序]并根据屏幕上的说明配置设置。
   进行以下设置。
  - ・ IP 地址设置(DHCP 或手动)
  - ・ IP 地址
  - 子网掩码
  - 默认网关
  - · 域名系统服务器
- 注:-
- 当在 NAT 环境中手动指定一个地址时,除 在路由器端进行地址转换外,还需要正确设 定默认网关,以便执行通过路由器从外部网 络接入因特网等操作。

#### 2 设置完成。

设置完成后,您可以通过网络浏览器来访问该摄像机。

通过内置无线局域网或[HOST]端子(USB) 连接到网络

#### 7 将 USB/无线局域网的网络连接设置为" 开"。

- 选择[网络] → [设置] → [USB/内置无线 局域网]并将设置配置为"开"。
- 2 使用[向导]配置连接设置。
  - 选择[网络] → [设置] → [向导]并根据屏幕 上的说明配置设置。
  - 根据连接类型配置以下设置。
  - USB 无线局域网连接/内置无线局域网 连接
    - 连接模式
    - 配置方法
    - \* 对于 P2P 连接,在配置上述设置后, 必须按照以下步骤配置[通关密语]。
    - 将摄像机调至摄像模式,显示[USB/内 置无线局域网](状态)屏幕。
      - 按下摄像机上的[STATUS/SET]按 键,以显示状态屏幕。 按下十字形按钮(◀▶),以显示 [USB/内置无线局域网]屏幕。
      - 检查并确保您在向导中设定的[通关 密语]和[通关密语]得以显示出来。
    - ②从接入点列表(智能手机、平板电脑终端、PC等)中选择一个SSID并输入密码。
      - 显示智能手机、平板电脑终端或电脑的无线连接设置中的接入点清单,然后选择"HC900-\*\*\*\*"。(\*\*\*\*为根据使用装置不同而不同的数字。)
      - 出现密码确认屏幕后,输入[USB/内 置无线局域网]屏幕上显示的[通关密 语]。

- USB 有线局域网连接
  - IP 地址设置(DHCP 或手动)
  - IP 地址
  - 子网掩码
  - 默认网关
  - 域名系统服务器

注:-

- 当在NAT环境中手动指定一个地址时,除 在路由器端进行地址转换外,还需要正确设 定默认网关,以便执行通过路由器从外部网 络接入因特网等操作。
  - USB 蜂窝适配器连接
    - 连接电话号码
    - 用户名称
    - 密码

小心:-

- 通过智能手机、平板电脑终端或个人计算机 等设备,您仅可以在局域网环境中通过浏览 器访问网络功能。
- 注:若选用《按次支付》的合同,则可能需要 支付很高的费用。如果您需要使用网络功 能,则推荐选择固定收费合同。
- 请注意,使用不恰当的设置会导致来自电话 服务提供商的高额账单。请确保设置正确。
- 要避免由于漫游连接所导致的高额账单,推 荐您通过禁用漫游连接来使用本项功能。
- 即使您没有使用网络功能也可能产生通信。 没有使用该功能时请拔下手机适配器。
- 3 设置完成。

设置完成后,您可以通过网络浏览器来访 问该摄像机。

# 通过网络浏览器进行连接

您可以使用如智能手机、平板电脑终端或个人 计算机等设备,通过网络浏览器来访问该摄像 机的网络功能。

提前做好连接时的必要准备工作。

- 1 将摄像机调至摄像模式,显示[LAN]或 [USB/内置无线局域网](状态)屏幕。
  - 按下摄像机上的[STATUS/SET]按键,以显示状态屏幕。
     按下十字形按钮(◆),以显示[LAN]或[USB/内置无线局域网]屏幕。
  - 检查显示的[IP 地址]。
- 2 打开要连接到摄像机的终端设备上的网络 浏览器,然后在地址栏输入[IP 地址]。 (示例: 192.168.0.10)

若"192.168.0.10"在[IP地址]中显示,请 输入"http://192.168.0.10"。

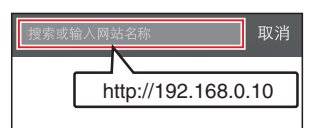

#### 3 输入用户名称和密码。

在登录屏幕上输入用户名称和密码,以显示摄像机的主页面。

检查[网络]屏幕中的[网络用户名]和[网络密码](状态屏幕)。

注:-

• 用户名和密码可以在[网络] → [Web] → [用 户名]和[密码]中更改。

# 菜单屏幕层次结构图

主菜单..

| エボキ・・・                                  |                                              |
|-----------------------------------------|----------------------------------------------|
| ┣━ 摄像机功能                                |                                              |
|                                         |                                              |
|                                         |                                              |
|                                         |                                              |
| - │ │ ├─ 快门                             |                                              |
| → AF 电平                                 |                                              |
|                                         |                                              |
|                                         |                                              |
|                                         |                                              |
| │ │ │ │ 目动增益控制限制                        |                                              |
| Ⅰ Ⅰ □ 自动光圈限定(开)                         |                                              |
| Ⅰ Ⅰ □ 百劫光圈限定(关)                         |                                              |
|                                         |                                              |
|                                         |                                              |
|                                         |                                              |
|                                         |                                              |
| I ┣-FAW速度                               | -                                            |
| GAINI                                   | L Dré                                        |
|                                         | 一视                                           |
| GAINW                                   |                                              |
| GAIN H                                  | .   L                                        |
| │ │ │ │ ─ 镜头REC键指定功能                    |                                              |
| ──田白开关洗择                                |                                              |
|                                         |                                              |
| 土日初                                     |                                              |
| ┣━摄像机调整                                 |                                              |
| ▶──彩色空间                                 |                                              |
|                                         |                                              |
|                                         |                                              |
|                                         |                                              |
|                                         |                                              |
| ──黑漆                                    |                                              |
| │                                       |                                              |
|                                         | └──系                                         |
|                                         | H                                            |
|                                         |                                              |
| 历历点级别                                   |                                              |
| │ │ │ │ ─ 自动 拐点灵敏度                      | F                                            |
| │                                       | おお しんしょう しょう しょう しょう しょう しょう しょう しょう しょう しょう |
|                                         | ~ ""                                         |
|                                         |                                              |
|                                         | F                                            |
| │                                       | F                                            |
| │                                       |                                              |
| ▲ ● ● ● ● ● ● ● ● ● ● ● ● ● ● ● ● ● ● ● |                                              |
| □ □ □ ◎ @ 罰菇                            | F                                            |
|                                         | F                                            |
|                                         | F                                            |
|                                         | L                                            |
| └── TC/UB                               |                                              |
| │                                       | F                                            |
|                                         | F                                            |
|                                         | L                                            |
|                                         |                                              |
| └─ 落帧                                   |                                              |
|                                         |                                              |
|                                         |                                              |
|                                         |                                              |

\* 此处仅介绍了可使用本摄像机进行设置的菜单项目。 有关各项目的详情,请参阅"移动用户指南"。

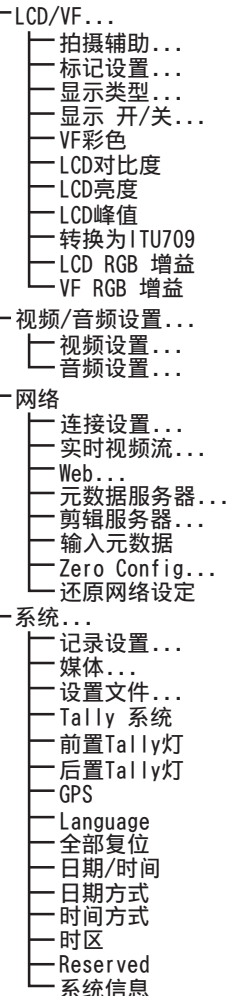

# 菜单屏幕中的基本操作

- 按[MENU/THUMB]按键在液晶显示屏和寻像器上显示菜单屏幕。
- 在菜单屏幕上可以配置拍摄和回放的各种 设置。
- 有两种菜单屏幕,即[主菜单]和[常用菜单 项]。
- [主菜单]包含摄像机的所有设置项目,以功 能和用途分类,[常用菜单项]则允许用户自 由定义菜单项目。
- 两种菜单的操作程序和主屏幕显示相同。
- 菜单屏幕也可以显示在通过视频信号输出 端子相连的外部显示屏上。

### 操作按键

要操作菜单,请使用摄像机侧面操作面板上的 十字形按键,或者是摄像机前面或位于镜头底 部的十字形按键。

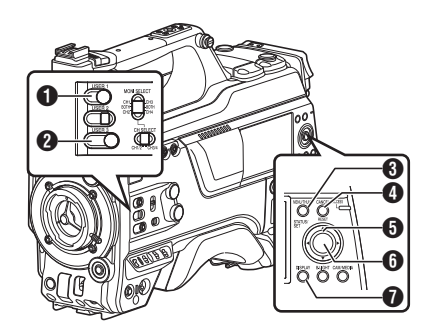

#### **1** [USER1]按键

添加选择了的菜单或子菜单项目至[常用菜 单项]。

#### 2 [USER3]按键

在[TC 预设]或[UB 预设]设置屏幕中重置设置。

#### ❸ [MENU/THUMB]按键

- •显示菜单屏幕。默认显示[主菜单]屏幕。
- 正常使用过程中,如果上一个菜单在[主菜单]结束操作,显示[主菜单],如果上一 个菜单在[常用菜单项]结束操作,则显示 [常用菜单项]。
- 菜单显示期间,按这个按键可以关闭菜 单屏幕,返回到常规屏幕。
- 当显示菜单时按下并按住按键可以将[主菜单]屏幕切换至[常用菜单项];或反之亦然。

④ [CANCEL/RESET]按键

取消设置,返回到前一个屏幕。

- ⑤ 十字形按键(▲▼◀▶)
  - ▲ : 向上移动光标。
  - ▼: 向下移动光标。
  - ◀ : 返回上一个项目。
  - ▶ : 向前移到下一个项目。
- ⑥ [STATUS/SET] 按键(●)

设置数值和项目。

⑦ [DISPLAY]按键

在[主菜单]和[常用菜单项]屏幕之间转换。

# 摄像模式下的显示屏幕

当[LCD/VF] → [显示 开/关]的显示设置设为" 关"时,相应的显示将被隐藏,但在进行更改 时将显示约3秒钟。

#### 注:-

- 当显示屏关闭时,其仅在以下情况下出现。
  - · 正在进行更改时大约需要3秒钟
  - 在事件显示或警告显示期间

### 显示屏幕

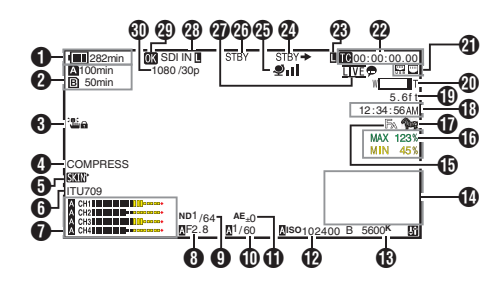

# 放大显示

放大显示(仅限液晶显示器)

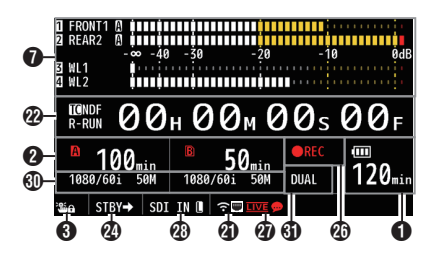

- 注:-
- 仅放大液晶显示器上的显示。
- ① 电压/电池电量 显示当前所用电源的当前状态。
- 注:-
- 即使显示屏关闭且[LCD/VF] → [显示 开/关] → [电池]设置为"关",也会在出现警告时 显示。

- 2 媒体的剩余空间 分别显示卡槽 A 和卡槽 B 中 SD 卡的剩余 录制时间。
  - A : 当前所选的卡槽。(白色卡)

A!INVALID : SD 卡读出/写入错误 或无法恢复。

A!FORMAT :

需要格式化 SD 卡。 : 需要恢复 SD 卡。

A!RESTORE

- A!INCORRECT :
  - 当 SD 卡不受支持时。
  - ・ 当在 XHQ 模式下低于 10 类 的 SD 卡插入时。

#### A!REC INH

- 在插入不支持录制大于 4 GB 剪辑的 媒体期间试图录制大干 4 GB 的剪辑 时。
- 以下图标在 FTP 上传过程中显示。

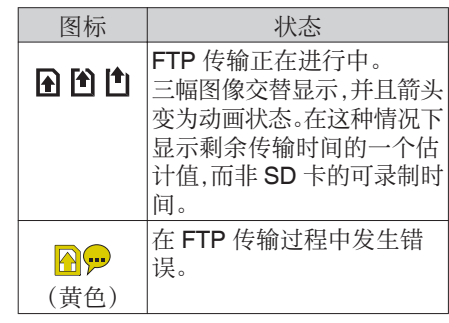

注:

- 显示时间为估值。
- 即使显示屏隐藏且[LCD/VF] → [显示 开/关] → [媒体剩余空间]设置为"关",也会在出 现警告时显示。
- 即使显示屏关闭,其将在以下情况下出现。 ・在[系统] → [记录设置] → [SD 卡插槽
  - 模式]设置为"双重"期间,仅在一个 卡槽中进行录制时。

#### 3 操作锁定

操作锁定期间出现证。图标。

#### 注:-

- •操作锁定关闭后, 通子图标显示3秒钟。
- ④ 黑电平增益显示黑电平增益设置。
- 注:-
- 更改为"普通"后,"NORMAL"显示 3 秒钟。
- 5 皮肤细节

皮肤细节运行时显示 [SKIN]。

- 注:-
- •皮肤细节关闭后, 医登显示 3 秒钟。
- 6 色彩空间显示 显示色彩空间。
- 注:-
- 这可以在[摄像机调整] → [彩色空间]中配置。

- 7 音频电平计
  - •显示 CH-1 至 CH-4 的音频电平。
  - 在自动模式下, A显示在屏幕上。

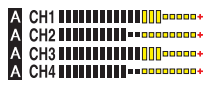

 当处于不支持音频录制或不支持音频的 模式时,此项显示为灰色。CH显示在放 大显示模式下变灰。

 在放大显示模式下,显示随着[AUDIO INPUT CH1/CH2/CH3/CH4]选择开关 的设置而变化。

示例: 1ch 和 3ch 显示期间
FRONT1: 当选择开关设置为"
FRONT"并且[前部麦克风选择]设置为"单声道"以外的值时
FR1+2 当选择开关设置为"FRONT"并且[前部麦克风选择]设置为"单声道"时
REAR1: 当选择开关设置为"REAR"时
WL1: 当选择开关设置为"

8 光圈 F 值

显示镜头光圈的F值。

注:-----

- 取决于所使用的镜头,该项目可能不显示。
- 在自动光圈模式中,▲图标出现在镜头光圈 值(F值)的左侧。
- 在自动光圈模式期间,并且[AE锁定]设置为"AE"或"AE/FAW",则在锁定操作期间
   间图标出现在镜头光圈值(F值)左侧。

9 ND 滤光片位置 显示当前 ND 滤光片的位置。

#### ❶ 快门

- 当前快门速度出现在屏幕上。
- 当摄像机使用分配有"全自动"的用户 按钮切换到全自动拍摄模式时,或者当 [摄像机功能] → [快门]设置为"EEI"切 换到自动快门模式时, ▲图标出现在快 门速度的左侧。

注:-

- 快门速度的变动范围取决于视频格式设置。
- 在自动快门模式期间,并且[AE锁定]设置为"AE"或"AE/FAW",则在锁定操作期间
- 关闭快门或处于低光拍摄模式时会显示 [OFF]。
- ① 自动曝光程度
  - 启用 AE 功能时显示。
  - 手动操作停用情况下操作时,"AE"会 闪烁约5秒钟。
- **⑫** 增益
  - 您可以选择在"dB"或"ISO"中显示 增益。
  - 在手动增益模式中,显示增益值。
  - 在"AGC"模式中,增益值左侧出现一 个风图标。
  - 在低光拍摄模式下,"LUX"显示在增 益值的左侧。
- 注:-
- 在"AGC"模式期间,并且[AE锁定]设置 为"AE"或"AE/FAW",则在锁定操作期 间□图标出现在增益值左侧。

- ③ 白平衡模式 显示当前白平衡模式。 (\*\*\*\*\*K表示色温)
  - A \*\*\*\*\*K : 当在手动白平衡模式中将[WHT BAL B/A/PRST]开关设置为" A"时。
  - B\*\*\*\*\*K: 当在手动白平衡模式中将[WHT BAL B/A/PRST]开关设置为" B"时。
  - P\*\*\*\*\*K: 当在手动白平衡模式中将[WHT BAL B/A/PRST]开关设置为" PRST"时。
  - ▲ FAW : 在全自动白平衡模式中。
  - FAW: 在全自动白平衡模式下,在锁定 操作过程中将"FAW"或"AE/ FAW"设为[AE 锁定]时。

- 当[预设色彩]、[自动白平衡色调]或[全自动 白平衡色调]设置为默认值以外的设置时, 色温右侧会显示 **[**] 图标。
- 伊 扩展焦距/视频信号监视器/返回视频(PiP)按下分配有"扩大焦点"、"图像信号监视器"和"返送视频"(PiP)的用户按钮时显示。

注:-

显示顺序为"扩大焦点">"图像信号监视器">"返送视频"(PiP)。

#### **b** 对焦辅助

- 启用自动聚焦时,显示" 🔊 。
- 当精确聚焦启用时,"ACCU<sub>FA</sub>"会闪烁 约 10 秒,这时对焦辅助功能启动,然后
   "FA"指示灯亮起。
- 如果[精确聚焦]启用期间开始录制,则会 强制禁用[精确聚焦]。

其他

注:-

- **6**亮度信息 当启动点测光功能时显示。 MAX : 最大亮度 MIN
  - : 最小亮度
- **①** 斑马纹 在斑马纹显示期间,摄像模式显示画面上 会显示 🚾 (斑马图标)。
- **1**日前 显示当前时间。
- 注:-
- 日期/时间显示风格可以在[系统] → [日期/ 时间]中进行配置。
- 当[系统] → [记录设置] → [时间印记]设置 为"开"时,不显示此项目。
- **(**) 焦距显示

在手动对焦时显示与焦点中的拍摄对象间 的大致距离。

注:-----

- 显示的测量单位(英尺或米)可以在 [LCD/VF] → [显示类型] → [聚焦]中配置。
- 取决于所使用的镜头,该项目可能不显示。
- 20 变焦显示
  - •显示变焦位置。(变焦条或值)

W

- 启用变焦操作后,变焦条只显示3秒。
- 始终显示值。(Z00 至 99)

注:---

- 可以在[LCD/VF] → [显示类型] → [变焦]中 配置显示模式(值或条形)。
- 取决于所使用的镜头,该项目可能不显示。

- 21 网络连接图标
  - USB 连接或内置无线 LAN 连接
    - ・将[网络] → [设置] → [USB/内置无线 局域网]设置为"开"。
    - 如果连接到外部网络,请检查[网络] → [设置]→[默认网关]中的目标。

| 图标                   | 状态                                                                   |
|----------------------|----------------------------------------------------------------------|
| (•sB                 | 建立来自主机终端(USB)的无<br>线局域网连接                                            |
| U S B                | 建立来自主机终端(USB)的有<br>线局域网连接                                            |
| (( <mark>†</mark> )) | 建立来自主机终端(USB)的蜂<br>窝适配器连接                                            |
| 98                   | 当探测到所用 USB 适配器不同于连接设置中的类型                                            |
| (•                   | 建立内置无线局域网连接                                                          |
| (无显示)                | <ul> <li>当[USB/内置无线局域网]设置为"关"时</li> <li>检测到无法使用的 USB 适配器时</li> </ul> |

注:-

- 摄像机启动时图标闪烁,准备连接时显示为 黄色。
  - LAN 终端连接

如果连接到外部网络,请检查[网络] → [设 置]→[默认网关]中的目标。

| 图标    | 状态          |
|-------|-------------|
|       | 建立局域网终端连接   |
| (无显示) | 未连接 LAN 线缆时 |

注:-

 摄像机启动时图标闪烁,准备连接时显示为 黄色。

#### 2 时间码(C)/用户位(C)显示

- •显示时间码(时:分:秒:帧)或者用户位数据。
- 时间码显示示例: 显示屏幕

# **12**00:00:00:00

#### ¥

\* 冒号(:)表示不掉帧,点(.)表示掉帧。

放大显示

无降帧时[TC]右侧显示[NDF],有降帧时则显示 [DF]。

#### **Ш**NDF R-RUN 00H 00M 00s 00F

 用户位显示示例: 显示屏幕

#### BFF EE DD 20

- 注:一
- 使用[TC DISPLAY]开关在时间码显示和用 户位显示之间切换。
- 8 时间码锁定指示灯

与另一台摄像机同步时间码时,当内置时间码生成器与外部时间码数据输入同步时,**1**亮起。

当在放大显示模式下时,[EXT]]在 TC 模式显示中显示。

29 SDI/HDMI 录制触发键

- STBY →: 当[SDI 记录触发]设置为" Type-A"或"Type-B",或 [HDMI 记录触发]设置为"开" 并停止录制时
- REC → : 当[SDI 记录触发]设置为" Type-A"或"Type-B",或 [HDMI 记录触发]设置为"开" 并且录制正在进行中时

⁄ GPS 标识

当[系统] → [GPS]设置为"开"时,则显示 信号接收状态。

注:----

- 根据信号接收灵敏度的不同,显示出现相应变化。如果无法接收信号,则不论[LCD/VF]
   ●[显示开/关] → [GPS]的设置如何, ♥标记均显示为黄色。
- 当[GPS]设置为"关"时,不显示此项目。

如 媒体状态

| צע | 朱平1八元5 |   |                  |
|----|--------|---|------------------|
|    |        | : | 所选卡槽中没有探测到       |
|    |        |   | 卡,并且[Tally 系统]没有 |
|    |        |   | 设置为" 演播室 "       |
|    | STBY   | : | 录制待命             |
|    | REC    | : | 录制               |
|    | REVIEW | : | 剪辑查看             |
|    | STOP   | : | 无法录制到卡槽中的卡上      |
|    | P.OFF  | : | 电源关闭             |
|    | CALL   | : | 从外部设备,如遥控设备      |
|    |        |   | 处接收呼叫信号          |
|    | PGM    | : | 从外部设备,如遥控设备      |
|    |        |   | 处接收程序信号          |
|    | PVW    | : | 从外部设备,如遥控设备      |
|    |        |   | 处接收预览信号          |

#### 2) 实时流媒体标记

当[网络] → [实时视频流] → [实时视频流]设 置为"开"时,将显示分布状态。

| 图标                  | 状态                  |
|---------------------|---------------------|
| <b>LIVE</b><br>(红色) | 分布正在进行中(连接质量良<br>好) |
| LIVE ,<br>(红色)      | 分布正在进行中(连接质量不<br>良) |
|                     | 连接待定或连接失败           |
| <u>(</u> 黄色)        |                     |

- ③ SDI 输入模式
   "SDI INIL"在有某个设备连接到[HD/SD SDI IN]端子且[系统] → [记录设置] → [记录 格式] → [系统]设为 "HD(SDI In)"时显示。
- **2 OK**标记
  - 添加 OK 标记后显示。
- ③录制格式/比特率(仅限放大显示模式) 显示录制格式和比特率(仅在放大显示模 式下)。
- 注:-
- 可以在状态屏幕上查看分辨率、帧速率和比 特率。
- 他 🚮

其

- 3 双录显示(仅放大显示模式)"DUAL"在双录模式中显示。
- 注:--
- 仅在放大显示模式中显示。

# 媒体模式下的显示屏幕

当[LCD/VF] → [显示 开/关]的显示设置设为" 关"时,相应的显示会隐藏。

注:----

- 可以使用[USER4]按钮切换信息显示区域 上的显示。
- 当显示屏关闭时,其仅在以下情况下出现。
   在事件显示或警告显示期间
- 如果将"取景器上显示"分配给寻像器的 [USER1(VF)]键或[USER2(VF)]键,则可在 媒体模式下使用对应的按键。

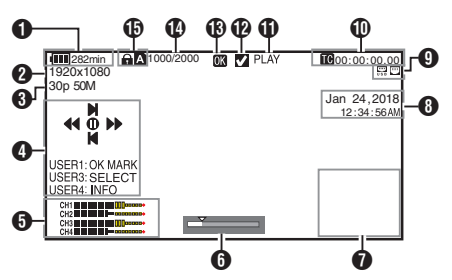

电压/电池电量
 显示当前所用电源的当前状态。

注:-

- 即使显示屏关闭且[LCD/VF]→[显示开/关]
   → [电池]设置为"关",也会在出现警告时显示。
- 分辨率

显示视频影像的分辨率。

3 帧率/比特率 成对显示帧率和比特率。

- 操作指南显示当前操作按键的指南。
- **5** 音频电平计
  - •显示 CH-1 至 CH-4 的音频电平。

**6** 位置条

在视频中显示当前位置。

在修剪过程中,位置条显示为绿色,并且显示切入和切出点的图标。

- ▼ : 视频的当前位置
- 要开始修剪的位置 (切入点)
- : 要结束修剪的位置
   (切出点)
- 7 信息显示

使用[USER4]按键在摄像机信息显示、GPS 显示和关闭显示之间切换。

- GPS 显示仅当已记录 GPS 信息时,才 能显示所回放视频的录制位置信息。
- •摄像机信息显示只提供已记录的增益、 光圈和白平衡信息。

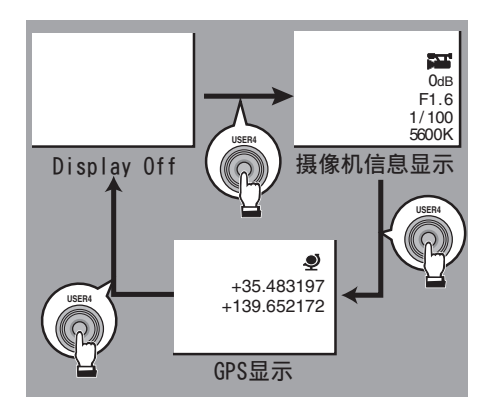

注:-

- 当修剪正在进行中时,将显示修剪信息。在 此情况下,按[USER4]按键不能切换显示。
- 信息显示区域不受[LCD/VF] → [显示 开/关] 中项目的显示设置的限制。

8日期/时间显示

显示当前播放的 SD 卡上记录的日期/时间。

注:-

 您可以在[系统] → [日期方式]/[时间方式]中 指定日期/时间显示风格。

#### 9 网络连接图标

- USB 连接或内置无线 LAN 连接
  - 将[网络] → [设置] → [USB/内置无线 局域网]设置为"开"。
  - 如果连接到外部网络,请检查[网络] → [设置] → [默认网关]中的目标。

| 图标                   | 状态                                                                   |
|----------------------|----------------------------------------------------------------------|
|                      | 建立来自主机终端(USB)的无<br>线局域网连接                                            |
| U S B                | 建立来自主机终端(USB)的有<br>线局域网连接                                            |
| (( <mark>†</mark> )) | 建立来自主机终端(USB)的蜂<br>窝适配器连接                                            |
| B                    | 当探测到所用 USB 适配器不同于连接设置中的类型                                            |
| (.                   | 建立内置无线局域网连接                                                          |
| (无显示)                | <ul> <li>当[USB/内置无线局域网]设置为"关"时</li> <li>检测到无法使用的 USB 适配器时</li> </ul> |

注:-

•摄像机启动时图标闪烁,准备连接时显示为 黄色。

• LAN 终端连接

如果连接到外部网络,请检查[网络] → [设 置] → [默认网关]中的目标。

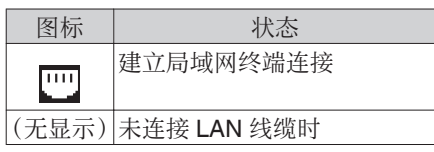

注:-

 摄像机启动时图标闪烁,准备连接时显示为 黄色。 其他

#### **1**时间码(**IC**)/用户位(**IB**)显示

- 显示时间代码(时:分:秒:帧)或录制在 正在播放的 SD 卡中的用户位数据。
- 时间码显示示例:

#### 00:00:00:00

¥

- 「冒号(:)表示不掉帧,点(.)表示掉帧。
- 用户位显示示例:

#### IBFF EE DD 20

注:-

- 使用[TC DISPLAY]开关在时间码显示和用 户位显示之间切换。
- ❶ 媒体状态

| : | 播放中                    |
|---|------------------------|
| : | 静止图像回放模式               |
| : | 向前高速回放(*回放速度:          |
|   | 5x, 15x, 60x, 或者 360x) |
| : | 向后高速回放(*向后回放速          |
|   | 度:5x,15x,60x,或者 360x)  |
| : | 停止模式                   |
|   | :                      |

- P.OFF : 电源关闭
- ② 复选标记 选择当前播放的剪辑时显示。
- 其 **B** OK 标记 他 添加 OK

添加 OK 标记后显示。

- ④ 剪辑信息 显示当前剪辑编号/总剪辑数。
- ₿ 媒体
  - •显示当前所播放剪辑的媒体卡槽(A 或 B)。
  - SD 卡设置了写保护开关时,会出现 局标记。

# 状态屏幕

- 您可以在这个屏幕中查看当前设置。
- 要显示状态屏幕,请在常规屏幕中按 [STATUS/SET]按键。
- 按[STATUS/SET]按键切换到状态屏幕。
- 在每个状态屏幕中([摄像机信息]和[电源]屏幕以外)按[MENU/THUMB]按键可进入设置屏幕。
- 使用十字形按键(◀▶)在画面间切换。

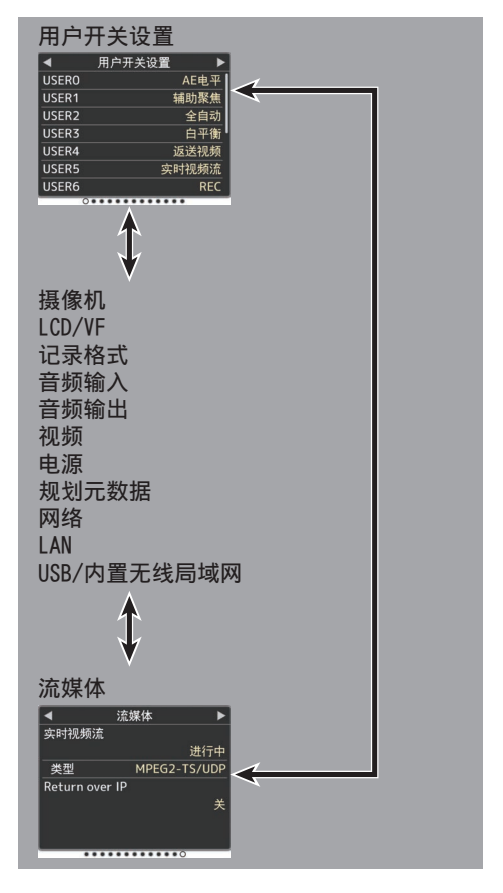

# 故障排除

| 症状                                        | 措施                                                                                                    |
|-------------------------------------------|----------------------------------------------------------------------------------------------------|
| 电源无法打开。                                   | <ul> <li>交流适配器的连接正确吗?</li> <li>电池充好电了吗?</li> <li>是否在关闭后立即打开了电源?</li> <li>请确保至少等待 5 秒钟再打开电源。</li> </ul>                                                                                                    |
| 无法开始录制。                                   | <ul> <li>SD卡的写保护开关打开了吗?<br/>请确保关闭写保护开关。</li> <li>摄像机设为摄像模式了吗?<br/>使用[CAM/MEDIA]选择按键切换到摄像模式。</li> <li>插入的 SD 卡是否与录制格式兼容?</li> </ul>                                                                                        |
| 摄像影像未输出到 LCD 显示屏和取景器屏幕上。                  | <ul> <li>摄像机设为摄像模式了吗?</li> <li>使用[CAM/MEDIA]选择按键切换到摄像模式。</li> </ul>                                                                                                    |
| 选择剪辑缩略图并按<br>[STATUS/SET]按键(●)后<br>未开始播放。 | <ul> <li>所选剪辑可以播放吗?<br/>如果剪辑的视频格式设置不同,则无法进行回放。</li> </ul>                                                                                                    |
| LCD 显示屏和取景器屏幕<br>上的影像发暗或变模糊。              | <ul> <li>重新调节 LCD 显示屏和取景器的亮度。</li> <li>[ND FILTER]开关设为"1/64"了吗?</li> <li>光圈关闭了吗?</li> <li>快门速度是否设置得太高?</li> <li>峰值水平是否太低?</li> <li>对于液晶显示器,用[LCD/VF] → [LCD 峰值]调整轮廓。</li> <li>对于寻像器,请使用寻像器上的[PEAKING]旋钮进行轮廓调整。</li> </ul> |
| [CH-1/CH-2]录制电平调节<br>旋钮不起作用。              | <ul> <li>• [AUDIO SELECT CH1/2]-[MANUAL/AUTO]选择开关设为"AUTO"?</li> <li>• 是否启用全自动?<br/>是否在全自动模式中将[摄像机功能] → [全自动] → [音频]设为"自动"?</li> </ul>                                                                                     |
| [CH-3/CH-4]音频没有被录制。                       | <ul> <li>→ 录制频道的数量是否被设为 "4ch"?</li> <li>将[系统] → [记录设置] → [▲ 音频]/[B 音频]设置为 "4ch"。</li> </ul>                                                                                                    |
| SD 卡无法初始化(格式化)。                           | • SD 卡的写保护开关打开了吗?<br>请确保关闭写保护开关。                                                                                                    |
| 即使装上已经充电的电池,<br>还是出现电池警报。                 | • 电池老化了吗?                                                                                                    |
| 时间码和用户位均不显示。                              | <ul> <li>• 根据显示的情况,即便是在摄像模式或者媒体模式下,时间码和用户位仍然有可能不会显示。</li> <li>• [LCD/VF] → [显示 开/关] → [TC/UB]是否设为"关"?设置为"开"以显示日期和时间。</li> </ul>                                                                                           |

其他

| 症状                                            | 措施                                                                                                    |
|-----------------------------------------------|----------------------------------------------------------------------------------------------------|
| 时间未显示。                                        | <ul> <li>•时间仅在摄像模式下显示在显示屏上(拍摄期间)。</li> <li>[系统] → [记录设置] → [时间印记]是否设为"开"?设置为<br/>"关"以显示日期和时间。</li> </ul>                                                                                        |
| 实际录制时间比估计时间<br>短。                             | • 可录制时间可能较短,这取决于拍摄条件或物体。                                                                                                    |
| 即使两台摄像机的时间代码<br>已同步,它们也未同步。(从<br>设备上的 🛛 未显示。) | <ul> <li>[TC GEN]开关设为"FREE"了吗?</li> <li>设置[系统] → [记录设置] → [记录格式] → [▲ 帧率],使两台摄像机的帧率相同。</li> </ul>                                                                                               |
| 无线局域网连接失败。                                    | <ul> <li>检查连接模式和设置方式(除了 WPS 情况以外的[SSID]和[通<br/>关密语])。</li> <li>尽管通关密语错误,但由于加密类型的不同,浏览器设置上仍<br/>有可能出现"完成设置向导 输入密码到您的设备"。<br/>再次调节[通关密语]。</li> <li>将[网络] → [设置] → [默认网关]置设为除"LAN"以外的值。</li> </ul> |
| 远程观看屏幕呈黑色。<br>屏幕闪烁。<br>屏幕冻结。<br>无法进行远程操作。     | <ul> <li>网络路径拥堵。</li> <li>稍等片刻后再刷新(重新载入)网络浏览器。</li> </ul>                                                                                                    |
| 剪辑无法上传至 FTP 服务<br>器。                          | <ul> <li>调整[文件上传服务器]设置。</li> <li>如果在 FTP 服务器中设置了文件大小限制,请设置大小限制,<br/>使其大于所录制剪辑大小的最大值。</li> </ul>                                                                                                 |
| 无线局域网断开连接。                                    | <ul> <li>无线局域网受到环境影响可能会断开连接。更改使用环境。</li> <li>通过有线局域网进行连接。</li> </ul>                                                                                                    |
| 实时流传输过程中图像及声<br>音起伏不定。                        | <ul> <li>根据与网络的连接方法和连接环境,指定的编码比特率可能无法进行流式传输。请降低编码比特率。</li> </ul>                                                                                                    |
| 无法接收 GPS 信号。                                  | <ul> <li>GPS 卫星信息接收可能会受到建筑物或树木遮挡的影响。</li> <li>选择视野宽阔的无障碍遮挡处进行定位。</li> <li>无线电波接收可能会受到如多云或雨天等天气条件的影响。</li> </ul>                                                                                 |
| 定位不准确。                                        | <ul> <li>若 GPS 信号较弱或受到周边建筑物的遮挡时,定位精准度误差可能高达几百米。</li> </ul>                                                                                                    |

# 妥善使用本机的注意事项

### 存放和使用位置

- 允许的环境温度和湿度 务必在0°C至40°C的允许温度范围内和 30%至80%的相对湿度环境下使用本机。 在超出允许的温度范围和湿度环境下使用 本装置,不仅有可能造成故障,而且还可能 会严重影响 CMOS元件,以致生成小白点。 请小心使用。
- 强电磁波或磁力 如果在电台或电视传送天线附近,在变压器、电机等产生强磁场的地方,或无线电收 发机或手机等发射无线电波的设备附近使 用本装置,那么影像或音频可能会出现噪 音,色彩也可能不正确。
- 在本装置附近使用无线话筒 录制期间在本装置附近使用无线话筒或无 线话筒调谐器时,调谐器可能会采集到噪 音。
- 避免在以下地方使用或放置本装置。
  - 温度极高或极低的地方
  - 污垢或粉尘极多的地方
  - 湿度或湿气过高的地方
  - 厨灶附近等有烟尘或蒸汽的地方
  - 振动强烈或表面不稳的地方
  - 长时间置于受阳光直射的停泊的车内或 暖气附近
- 请勿将本装置置于有辐射或者 X 射线的地 方,也勿置于有腐蚀性气体的地方。
- 在海滩上拍摄时,注意不要把本装置弄湿。 此外,盐粒和沙子可能会粘到机身上。使用 后务必清洁本装置。
- 在沙尘环境中使用本装置时,要防止粉尘进入本装置。

#### 防滴漏

- 按照我们的测试方法,本摄像机具有相当于 IPX2 等级的防滴漏结构。但其并非完全防水。其在任何条件下的防滴漏性能也无法保证。
  - IPX2(滴水防护等级)可确保在将某个设备向前、后、左右倾斜 15度的情况下,将水以3毫米/分的速度垂直滴在上面,每个位置持续2分30秒,总计10分钟,设备在操作时可正常工作。
- 为保证防滴漏性能,请将盖帽完全闭合。
- 避免暴雨和大量水飞溅。
- 如果本摄像机被打湿或沾有水滴,请立即用 干布将其擦干。如果在摄像机沾湿时将其倒 置或倾斜 15°或更多,则水可能会进入摄像 机中进而导致故障。
- 如果摄像机沾湿,则水可能从缝隙中流出。 摄像机沾湿时请勿搬动。将其在干布上放一 会儿进行干燥。

#### 携带摄像机

■ 在运输过程中防止装置坠落或与硬物碰撞。

#### 节电

■ 本装置不用时,务必把[POWER ON/OFF]开关 设为"OFF",以减少耗电。

#### 维护

- 进行任何维护之前请关闭电源。
- 用软布擦拭装置的外壳。不要用苯或稀释剂 擦拭机身。否则会造成表面融化或模糊。机 身很脏时,用中性洗涤溶液浸湿软布,擦拭 机身,然后再用干净的布除去洗涤剂。

### 充电电池

- 可用于本摄像机的推荐电池是 E-HL9 和 DUO-150(均来自 IDX)。
- 请使用推荐的电池之一。 如果使用不当,较重的电池可能会掉落。

#### 定期检查(维护)

在正常情况下,使用较长时间后,摄像机上面会有积灰。尤其是在室外使用时,灰尘可能会进入摄像机。灰尘可能会影响摄像机的影像和声音质量。建议每隔 9000 小时检查和更换风扇。

您可以依次进入[系统] → [系统信息] → [风 扇使用时间]来检查风扇的使用时间。 如果风扇的使用时间超过 9000 小时而没 有更换,则每次打开摄像机电源时,会显示 "风扇需要维护"。

#### LCD 显示屏和取景器

- LCD 显示屏和取景器屏幕采用高度精密技术制造。LCD 显示屏和取景器屏幕上可能会出现黑点,而且屏幕上的红点、蓝点和/或白点也可能出现不消失的情况。不过,这不是故障,这些点不会录制在 SD 卡上。
- 如果您长时间连续使用本装置,那么取景器 上显示的字符可能会暂时留在屏幕上。这不 会录到 SD 卡上。关闭电源后再打开,这些 字符就消失了。
- 如果您在寒冷的地方使用本装置,那么影像可能会滞留在屏幕上,但这不是故障。滞留的影像不会录制到 SD 卡上。
- 不要用力压表面或使表面受到强烈冲击。否则会损坏或打破屏幕。
- 在实时视频和播放影像之间转换时,取景器
   中可能会出现噪点。
- 由于取景器显示设备本身的特性,在您眨眼睛的时候影像上可能会带有颜色。这不会影响所录制的影像、SDI输出或者 HDMI 输出。

镜头

- 该款摄影机的镜头可以交换使用。请在使用 前准备好可交换的镜头。
- 请在使用前阅读要安装的可交换镜头的"使 用说明书",并对其完全理解。
- 镜头的光学性能 由于镜头的光学性能,影像边缘可能会出现 色彩分散现象(放大率色差)。这不是摄像机 故障。
- 取决于要安装的镜头,该款摄影机所使用的 镜头会有功能限制,或者镜头可能无法正常 工作。
- 镜头操作音可能会被录下。
- 取决于所使用的镜头,可能不显示与拍摄对 象的大致距离。
- 在自动光圈模式、手动光圈模式和变焦模式 过程中,光的强度可能有较大变化。

### GPS 简介

- GPS(即全球定位系统)卫星受美国国务院 管理,其精确度可能受到故意修改。
- 请在室外无树木遮挡的开阔地带进行定位。
- 受到周边环境和当日不同时段的影响,获取 定位信息所需的时间可能会更长,精准度差 异可能会更大。
- 本摄像机使用 WGS 84 世界测地系统。
- GPS 卫星发出的信号可能会受到其他电子 设备,如手机,发出的通讯信号的干扰。
- 根据使用国家、地区或地点的规定对摄像机 进行使用。

#### 网络连接加密

无线局域网连接使用加密功能。 本加密设置旨在用于商业设备,不得进行更改。

其

佃

# SDHC/SDXC +

- SDHC/SDXC 卡在本手册中称为 SD 卡。
- 本摄像机把录制好的影像和音频存在卡槽 中的 SD 卡(另售)上。
- 如果 SD 卡上包含了非本摄像机录制的文件,或由个人电脑保存的文件,那么录制时间可能会缩短,也可能无法妥善录制数据。 另外,即使用个人电脑从卡上删除文件,也不会增加卡上的剩余空间。
- 有关可用的 SD 卡与格式设定组合的更多 详情,请参阅[可用卡](☞ P 16)。
- \* 使用非 Panasonic、TOSHIBA 或者 SanDisk 生产的记忆卡可能会导致录制故 障或者数据丢失。

# SD 卡的操作

■ 存取 SD 卡上的数据时状态指示灯亮起红 色。

存取数据的过程中(例如录制、回放或者格式化),请勿拔出 SD 卡。同样,在存取数据的过程中请勿关闭电源或者取下电池或 AC 适配器。

- 不要在有静电或电噪声的地方使用或存放 SD 卡。
- 不要把 SD 卡放置在有强烈磁场或无线电 波的场所附近。
- 不正确插入 SD 卡可能导致本装置或 SD 卡损坏。
- 对于 SD 卡上所存储数据的任何意外丢失 情况,我们概不负责。请备份重要数据。
- 请在规定的使用条件下使用 SD 卡。
   不要在以下场所使用:
   有阳光直射、湿度高或腐蚀性强的地方,靠
   近热力设备的地方,多沙或者肮脏的地方,
   门窗紧闭、阳光直射的车内。
- 不要将 SD 卡弯折或掉落,或受到强烈冲击 或振动。
- 不要把水溅到 SD 卡上。
- 不要拆解或改装 SD 卡。
- 请勿用手或金属物体触碰端子。
- 不要让灰尘、脏物、水或者异物附着在端子 上。
- 不要撕下贴在 SD 卡上的标签或者在 SD 卡上面粘贴其他标签或者贴纸。
- 不要使用铅笔或者圆珠笔在 SD 卡上书写。 请使用油性笔。

- 如果您将 SD 卡格式化(初始化),则存储在 该卡上的所有数据(包括视频数据和设置文件)都会被删除。
- 建议您使用在本款摄像机上格式化(初始 化)的卡。
  - 如果摄像机操作不当,可能会损坏 SD 卡。 格式化(初始化)SD 卡可以让其正常使 用。
  - 在其他摄像机、电脑或者外围设备上格式化(初始化)的SD卡可能无法在本摄像机上正常使用。如果出现这种情况,请使用本摄像机格式化(初始化)SD卡。
- 如果您想要完全抹除数据以清除所有信息, 那么我们建议您使用专门设计用于该用途 的商用软件,或用锤子等物销毁 SD 卡本 身。用摄像机格式化或抹除数据时,只更改 文件管理信息。SD 卡上的数据并未完全抹 除。。
- 某些商用 SD 卡可能比较难从本装置取出。 钩住卡上的沟把它取出。
  - 经过数次后会比较容易把卡取出。
  - 请勿在卡上面粘贴其他贴纸。

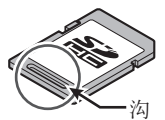

■ 在取出 SD 卡时,卡可能会弹出。请小心勿 把卡丢失。

### 版权

如果为牟利而回放本摄像机中录制的内容 或者在公众面前预览类似内容,则可能会侵 犯内容录制者的权利。 未经所有人事先同意,不得将录制内容用于 个人娱乐之外的任何目的。同时,即便是用 于个人享受,但未经所有者许可,也可能无 法进行录制。

### 许可声明

#### MPEG LA AVC

本产品获 AVC 专利组合中有关消费者个人 使用或其他不从以下情况下收受报酬的使 用情况的专利许可

(i) 根据 AVC 标准("AVC VIDEO")进行视频编码及/或

(ii) 对由从事个人活动的消费者所编码及/或 从获权提供 AVC 视频的视频供应商处所获 取的 AVC 视频进行解码。

不对任何其他用途授权或暗示许可。您可以从 MPEG LA, L.L.C.获得更多信息,请访问 HTTP://WWW.MPEGLA.COM

#### ■ MPEG LA MPEG-2 专利

未经 MPEG-2 专利组合中相应专利的许可,严禁以任何方式使用本产品,符合打包媒体的 MPEG-2 视频信息编码标准的个人用途除外。可从 MPEG LA, LLC, 6312 S 获得许可。

可从 MPEG LA, LLC, 6312 S 获得许可。 Fiddlers Green circle, Suite 400E, Greenwood Village, Colorado 80111 U.S.A. 其他

- 除记忆卡外,不要把其他物体插入卡槽。
- 请勿阻塞本装置的通风口。 阻塞通风口会导致内部升温并且可能导致 起火和燃烧。
- 录制或播放期间,不要关闭 [POWER ON/OFF] 开关或拔下电源线。
- 电源刚打开后几秒钟,摄像机显示影像可能 不稳,但这不是故障。
- 视频信号输出端子不使用时,请盖上保护 盖,防止端子受损。
- 由于本装置属于精密仪器,因此请勿使其掉 落或遭受强烈撞击或者振动。
- 在模式之间转换时,影像中可能会出现噪点。
- 如果侧放,散热效率就会降低。
- 当带有连接器保护盖的连接器不用时,要盖 上保护盖,以免损坏连接器。
- 本款摄像机使用 Fontworks Inc.的字体。
- ■本款摄像机使用 M+FONTS。
- 仅在购买所在国家或地区使用内置的无线 局域网。

另外,不同国家和地区对使用和户外使用的 法律限制各有不同。请注意不要违反法律。

#### 本手册的内容

- JVC KENWOOD Corporation 保留所有 权利。未经许可,严禁复制或转载本手册 的全部或部分内容。
- 本手册的图解设计、规格和其他内容可随时更改,恕不事先通知。
- SDXC 和 SDHC 徽标是 SD-3C, LLC 的 商标。
- HDMI、HDMI高清晰度多媒体接口以及 HDMI标志是 HDMI Licensing Administrator, Inc.在美国和其他国家的 商标或注册商标。
- QuickTime、Final Cut Pro、iPhone、iPad、 iPod touch、macOS和 Safari 是 Apple Inc.在美国和/或其他国家的注册商标。
- iOS 是思科在美国和其他国家的商标或 注册商标,经许可使用。
- Android 和 Google Chrome 是 Google LLC 的商标和/或注册商标。
- QR Code 是 Denso Wave Incorporated 的注册商标。
- Microsoft、Windows 以及 Internet Explorer 是微软在美国和/或其他国家 的注册商标或商标。
- Fontworks 的公司名称、Fontworks 以及 字体名称都是 Fontworks Inc.的注册商 标。
- Zixi 及 Zixi 标志是 Zixi LLC 的商标。
- UniSlot 是池上通信机株式会社的注册商 标。
- 本说明手册内包含的其他产品和公司名称是各个公司的商标和/或注册商标。本 手册中省略了™和®等标记。

# 规格

# 一般

| 项目     | 说明                   |
|--------|----------------------|
| 电源     | 在使用外部电源时:            |
|        | DC 11.0 V 至 17.0 V   |
|        | 在使用电池时:              |
|        | DC 14.4 V(IDX)       |
| 功耗     | 约 38 W               |
|        | (使用取景器以出厂默认设置        |
|        | 进行单次录制时)             |
|        | 约 33 W               |
|        | (在出厂默认设置下单拍期         |
|        | 间,仅便用摄像机机身时)         |
| 质量     | 约 4.4 kg(仅限机身)       |
|        | 约 5.2 kg(机身和寻像器)     |
| 允许工作温度 | <b>0</b> ℃至40℃       |
| 允许工作湿度 | 30%至80%相对湿度          |
| 允许贮存温度 | -20 ℃ 至 50 ℃         |
| 防水滴性能  | 相当于 IPX2             |
| 内置无线局域 | IEEE802.11a/b/g/n/ac |
| 网      | (2.4 GHz/5 GHz 频段)   |
|        | 加密方法: WPA2           |

# 端子部分

### 视频/音频

| 项目                                           | 说明                                                   |
|----------------------------------------------|------------------------------------------------------|
| [HD/SD SDI IN]                               | 端子                                                   |
| 3G-SDI,<br>HD-SDI                            | 符合 SMPTE ST424,<br>符合 SMPTE ST292                    |
| 3G-SDI,<br>HD-SDI 嵌<br>入音频标准                 | 符合 SMPTE ST299,<br>符合 SMPTE ST299                    |
| [HD/SD SDI OU<br>频转换<br>720p/1080i/108<br>衡) | JT 1/2] 端子(480i 或 576i: 降<br>30p. 嵌入式音频)、BNC(非平      |
| 3G-SDI,<br>HD-SDI,<br>SD-SDI                 | 符合 SMPTE ST424,<br>符合 SMPTE ST292,<br>符合 SMPTE ST259 |
| 3G-SDI,<br>HD-SDI,<br>SD-SDI嵌入<br>音频标准       | 符合 SMPTE ST299,<br>符合 SMPTE ST299,<br>符合 SMPTE ST272 |
| [HDMI]输出端<br>子                               | 类型 A                                                 |

| 项目           | 说明                                      |
|--------------|-----------------------------------------|
| [VIDEO OUT]  | 复合视频                                    |
| 端子(BNC)      | 1.0 V(p-p),75 Ω(非平衡)                    |
| [VF]端子       | 26 针                                    |
| [MIC IN]端子   | -50 dBu,4 kΩ,XLR(平衡),                   |
| (XLR5针)      | +48 V 输出(幻影电源)                          |
| [AUDIO INPUT | -1/INPUT2] 端子(XLR 3 针)                  |
| [MIC]        | -60 dBu,4 kΩ,XLR(平衡),<br>+48 V 输出(幻影电源) |
| [LINE]       | +4 dBu,10 kΩ,XLR(平衡)                    |
| [AUDIO OUT]  | 0 dBu,100 Ω,XLR(平衡),                    |
| 端子           |                                         |
| (XLR5针)      |                                         |
| [PHONE]端子    | Φ3.5 毫米立体声迷你插孔                          |

#### 其他

| 项目                                          | 说明                                            |
|---------------------------------------------|-----------------------------------------------|
| [LAN]端子<br>(RJ-45)                          | 100BASE-TX/1000BASE-T                         |
| [HOST]端子                                    | USB-A型、仅用于网络连接<br>功能                          |
| [REMOTE]端<br>子                              | miniDin 6 针                                   |
| [TC IN]端子                                   | <b>1.0 V(p-p</b> )到 <b>4.0 V(p-p</b> )高<br>阻抗 |
| [TC OUT]端子                                  | 2.0 ± 1.0 V(p-p)低阻抗                           |
| [LENS]端子                                    | 12 针                                          |
| [DC INPUT]端<br>子                            | XLR 4 针                                       |
| [12V <del></del> 1.8A]<br>DC OUT 端子<br>(后)  | 4 针、DC 11.0 V 至 17.0 V、<br>1.8 A              |
| [12V <del></del> 0.5A]<br>DC OUT<br>(LAN)端子 | 4 针、DC 11.0 V 至 17.0 V、<br>0.5 A              |
| [LIGHT]端子                                   | D-tap(DC 12 V,最大 50 W)                        |
| [GENLOCK]端<br>子                             | 1.0 V(p-p),75 Ω                               |
| 无线音频插槽                                      | UniSlot<br>2ch,-40 dBu(平衡)                    |
| 扩展槽                                         | 用于将来扩展                                        |

# 摄像部分

| 项目      | 说明                                                                                                    |
|---------|----------------------------------------------------------------------------------------------------|
| 摄像器     | 2/3 英寸,220 万像素,                                                                                                    |
|         | progressive CMOS x 3                                                                                                    |
| 镜头卡口    | 2/3 英寸 B4 卡口式安装系统                                                                                                    |
| 色彩分离棱镜  | F1.6,三色分离棱镜                                                                                                    |
| 灵敏度     | F12,2000 lx(标准值:60 Hz)                                                                                                    |
| 同步系统    | 外部/内部同步(内置 SSG)                                                                                                    |
| ND 滤光片  | 透明、1/4、1/16、1/64                                                                                                    |
| 增益      | -6 dB, -3 dB, 0 dB, 3 dB, 6<br>dB, 9 dB, 12 dB, 15 dB, 18<br>dB, 21 dB, 24 dB, 27 dB, 30<br>dB, Lolux(24 dB, 30 dB, 36<br>dB,42 dB), AGC |
| 电子快门    | 1/3 到 1/10000, EEI                                                                                                    |
| LCD 显示屏 | 3.5 英寸液晶 QHD(960×<br>540)                                                                                                    |
| 寻像器     | 3.26 英寸 OLED WVGA<br>(854×480)                                                                                                    |

# 存储部分

| 项目    | 说明        |
|-------|-----------|
| 支持的媒体 | SDHC/SDXC |
| 卡槽    | x2        |

# 视频/音频

| 项目                | 说明                                                                                                    |
|-------------------|----------------------------------------------------------------------------------------------------|
| 高清模式(MOV: MPEG-2) |                                                                                                    |
| 录制文件格<br>式        | QuickTime 文件格式                                                                                                    |
| 视频                |                                                                                                    |
| HQ 模式             | MPEG-2 长 GOP VBR,<br>35 Mbps(最大)MP@HL,<br>1920x1080/59.94i, 29.97p,<br>50i, 25p<br>1440x1080/59.94i, 50i<br>1280x720/59.94p, 50p |
| SP 模式             | 长 MPEG-2 GOP CBR 25<br>Mbps(最大)MP@H14<br>1440x1080/59.94i, 50i                                                                   |
| 音频                | LPCM 2 信道,48 kHz/16 位                                                                                                    |

|   | 项目                | 说明                                                                                                    |
|---|-------------------|----------------------------------------------------------------------------------------------------|
| Н | D模式(MOV:          | H.264)                                                                                                    |
|   | 录制文件格<br>式        | QuickTime 文件格式                                                                                                    |
|   | 视频                |                                                                                                    |
|   | XHQ 422<br>10 位模式 | MPEG-4 AVC/H.264, 50<br>Mbps(最大)<br>1920×1080/59.94p, 59.94i,<br>29.97p, 50p, 50i, 25p                                                                                                    |
|   |                   | 1280x720/59.94p, 50p                                                                                                    |
|   | <b>XHQ</b> 模式     | MPEG-4 AVC/H.264, 50<br>Mbps(最大)<br>1920×1080/59 94p, 59 94i                                                                                                    |
|   |                   | 29.97p. 50p. 50i. 25p                                                                                                    |
|   | UHQ 模式            | MPEG-4 AVC/H.264, 35<br>Mbps(最大)                                                                                                    |
|   |                   | 1920×1080/59.94i, 29.97p,<br>50i, 25p<br>1280x720/59.94p, 50p                                                                                                    |
|   | 音频                | LPCM 2ch/4ch, 48 kHz/16<br>位、24 位(仅限 422 10 位)                                                                                                    |
| 流 | 媒体模式              | 1920x1080(59.94p/50p)<br>AAC128 k 24/20/16/12/8<br>Mbps<br>1920x1080(59.94i/50i/<br>29.97p/25p)AAC128 k<br>20/16/12/8/5/3 Mbps<br>1280x720(59.94p/50p)<br>AAC128 k 20/16/12/8/5/3<br>Mbps<br>1280x720(29.97p/25p)<br>AAC128 k 8/5/3/1 5 Mbps |

▶ 外形轮廓图(单位:毫米)

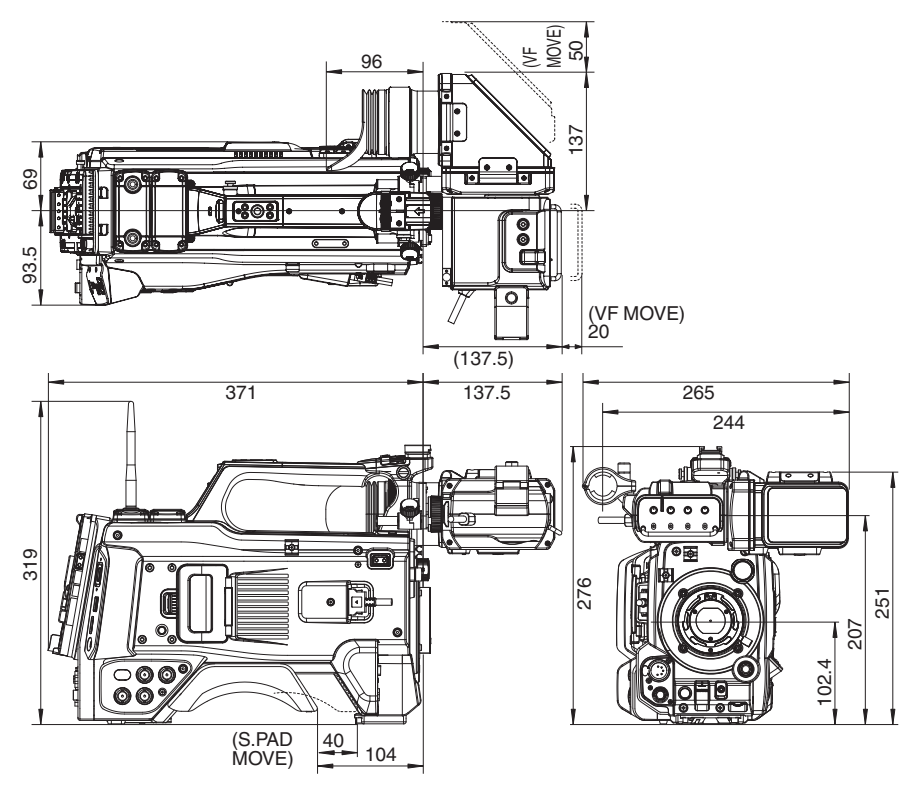

\* 本产品的规格和外形可随时更改,以便进一步改进,恕不事先通知。

其他

# 软件使用许可合同

J V C 建伍株式会社(以下简称"许可方")拥 有本产品中的组装软件(以下简称"许可软 件")的著作权或再使用许可权。本合同就用户 使用本"许可软件"的条件作出规定。用户必 须在同意本软件使用许可合同的条件下使用 该"许可软件"。当用户(以下简称"使用方") 开始使用安装了"许可软件"的本产品时,即 视本合同生效。

此外,许可软件中有可能包含了许可方得到了 第三方的直接或间接同意的软件。除本软件使 用许可合同外,部分第三方会就用户的使用条 件直接作出规定。本合同不适用于此类软件, 因此恳请用户阅读另行提供的"关于软件的 重要通知"。

#### 第一条(总则)

许可方同意向使用方提供限于日本国内非独 占且不可转让的本许可软件使用权(第三条第 1项规定的例外除外)。

#### 第二条(使用权)

1. 本合同中产生的使用权是指在本产品中使 用许可软件的权利。

2. 使用方不得复制、复印、修改、追加、更改翻 译或者出租本许可软件以及部分或全部的有 关资料。

3. 本许可软件仅限于个人使用范围。无论是否 盈利或其他任何目的,任何人都无权对本许可 软件进行发行、许可使用或再许可使用权。

4. 使用方必须按照本许可软件的使用说明书 或帮助文件中记载的使用方法使用本许可软 件,不得利用全部或部分的本许可软件来使用 或复制违反著作权法等法律规定的数据。

#### 第三条(许可条件)

1.使用方在转让本产品时,可以同时将内在的 本许可软件(包括相关资料,更新版,升级版) 的使用权进行转移。但是,作为转移条件,使用 方不能保留原版及任何复制品和相关资料,以 及让转让接受方遵守本软件使用许可合同的 规定。

2. 使用方无权对本许可软件进行逆向工程、反 汇编、逆编译程序等编码分析工作。

#### 第四条(许可软件的权利)

1. 本许可软件以及其相关资料的著作权等所 有的权利归属于许可方或向许可方提供本许 可软件的使用权和再使用权的原权利方(以下 简称"原权利方")。除了本软件使用合同所规 定的许可软件以及相关资料的使用权,使用方 不拥有任何其他权利。

2. 使用方在使用本许可软件时,必须遵守有关的著作权及知识产权的法律。

#### 第五条(许可方的责任限制)

1. 对于使用方在行使本合同规定的使用权中 给使用方或第三方造成的损害,许可方以及原 权利方不承担任何责任。但如存在有关法律时 除外。

2. 许可方不保证本"许可软件"的产品性质、 兼容性以及是否符合特定的目的。

#### 第六条(对于第三方的责任)

使用方在使用本许可软件中,因著作权、专利 权以及其他知识产权侵害而与第三方发生纠 纷时,使用方自费进行解决,不给许可方以及 原权利方造成不良影响。

#### 第七条(保密)

对于本合同提供的许可软件、其他有关资料等 信息及本合同中未公开的内容,使用方需保守 秘密,没有许可方的同意不得向第三方公开或 泄漏。

#### 第八条(合同的终止)

当使用方发生以下情况,许可方可以立即终止 本合同,并有权向使用方要求因此而造成的损 害赔偿。

(1)违反了本合同的规定

(2)受查封、诉前财产保全、先予执行以及其他强制执行申请。

#### 第九条(许可软件的废弃)

根据上述规定当本合同被终止时,使用方需在 合同终止日起2周内对许可软件、有关资料以 及其他复制品进行废弃处理。

#### 第十条(出口限制)

1. 使用方了解本许可软件为日本以及美国的 出口限制对象。

2. 使用方同意本软件服从一切有关国际法以 及国内法(包括美国的出口管理规定、美国、日 本以及其他政府机关规定的终端用户、终端用 户的使用和有关于出口对象国的规定)。

#### 第十一条(其他)

属合意管辖法庭。

1. 即使本合同的部分内容因法律规定而无效, 不影响其他内容的有效性。

2. 对于本合同没有予以规定的内容或在解释 本合同中存在争议时,许可方和使用方应诚意 协商解决。

3. 许可方和使用方在基于日本法律履行本合 同过程中因本合同的权利和义务而产生争议 时,双方同意由东京地方法庭作为第一审的专

# 关于软件的重要通知

#### 关于本产品的软件许可

本产品中的软件由多种独立的软件组件构成, 各软件组件都存在 J V C 建伍或第三方的著 作权。

本产品根据JVC建伍和第三方规定的软件 使用许可合同使用软件组件(以下简称"许可 软件")。

本许可软件中可能存在自由软件,当将其作为 GNU General PublicLicense 或 Lesser

General PublicLicense(以下简称"GPL/ LGPL")进行发行时,有被要求提供该软件组 件的源代码。关于该源代码的发行请参考以下 网页。

#### http://www3.jvckenwood.com/english/ download/gpl/index.html

另外,无法回答任何关于源代码内容的询问, 以及不提供"GPL/LGPL"适用对象外的许可 软件的源代码。敬请谅解。

用户使用的基于"GPL/LGPL"提供的软件组件是免费提供的,为此在法律规定范围内,不 论是明示还是暗示,对该软件组件均不作任何 保证。

除法律规定或书面协议规定外,著作权人以及 得到上述许可而有权对该软件组件进行更改、 发行的权利人对因使用或无法使用该软件组 件而引起的损害不负任何责任。关于该软件组 件的使用条件和必须遵守的详细事项,请参考 个别"GPL/LGPL"。

用户在使用编入本产品且作为"GPL/LGPL" 对象软件时,请仔细阅读有关许可规定的内 容。另外,相关许可规定由JVC建伍以外的 第三方制定的,因此相关许可内容的原文(英 文)通过本产品的显示器显示。

①打开电源。

- ② 按[MENU/THUMB]按键。
- ③选择[主菜单]→[系统]→[系统信息]→[开 放源代码许可证]。

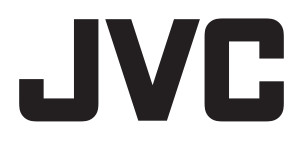

 销售者名称:杰伟世建伍(中国)投资有限公司
 地 址:北京市朝阳区农展馆南路12号通广大厦1号楼1101室
 出版日:2018年9月1日 JVC建伍株式会社
 © 2018 JVC KENWOOD Corporation

B5A-2749-00